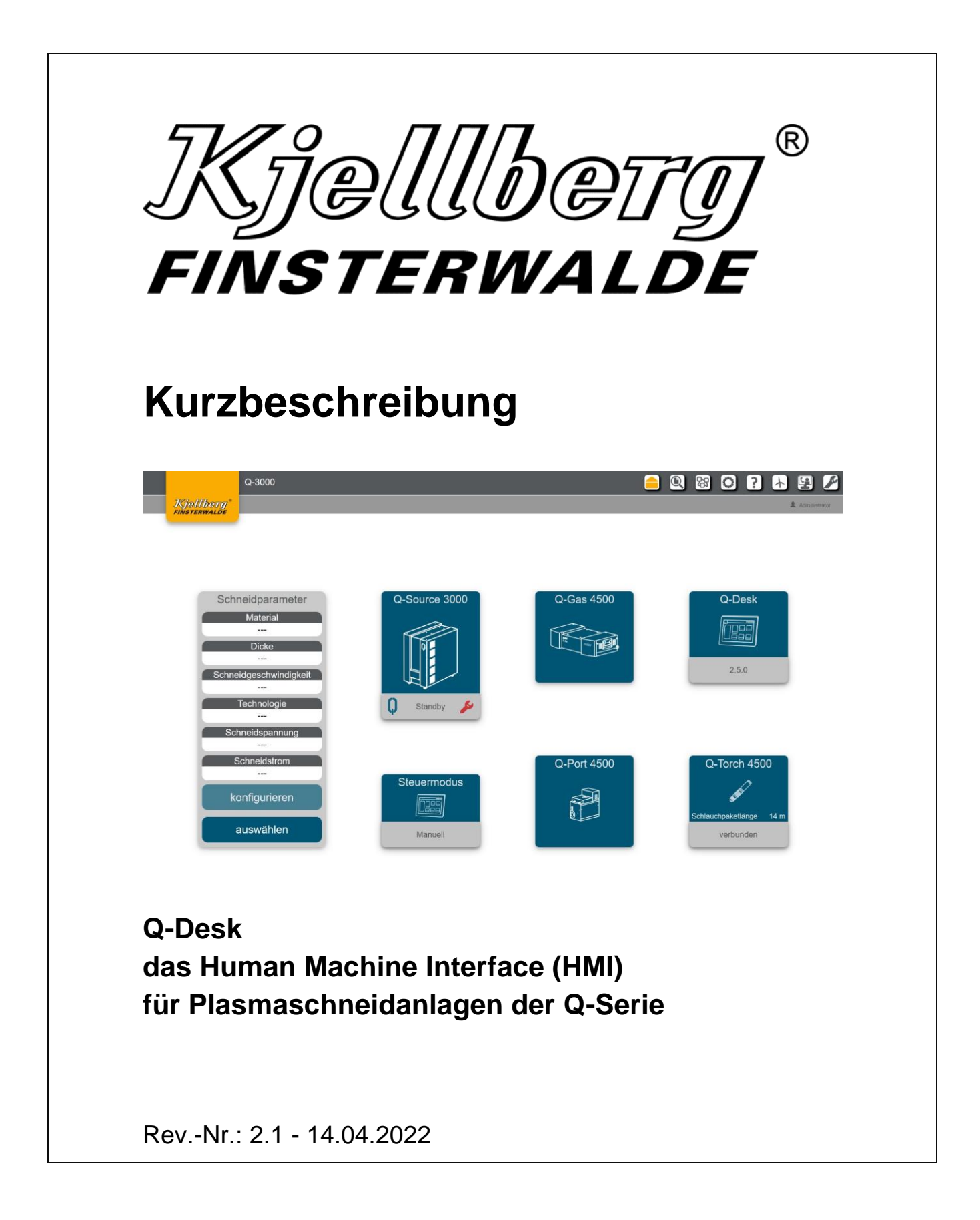

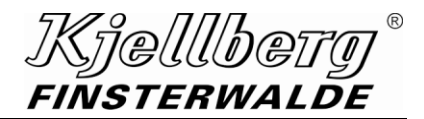

#### Copyright

Weitergabe sowie Vervielfältigung dieses Dokuments, Verwertung und Mitteilung seines Inhalts sind verboten, soweit nicht ausdrücklich gestattet. Zuwiderhandlungen verpflichten zu Schadenersatz. Alle Rechte für den Fall der Patent-, Gebrauchsmuster- oder Designeintragung vorbehalten.

Änderungen vorbehalten.

© Kjellberg Finsterwalde Plasma und Maschinen GmbH, 2022

Kjellberg Finsterwalde Plasma und Maschinen GmbH Oscar-Kjellberg-Straße 20 DE - 03238 Finsterwalde

Tel.: +49 3531 500-0 Fax.: +49 3531 500-299 E-Mail: plasma@kjellberg.de Web: www.kjellberg.de

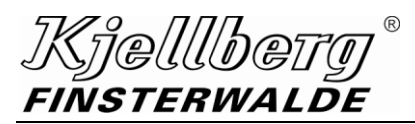

### Inhaltsverzeichnis

| 1  |     | Q-   | Desk                                      | 4   |
|----|-----|------|-------------------------------------------|-----|
|    | 1.1 |      | Begriffe                                  | 4   |
|    | 1.2 |      | Abbildungen                               | 4   |
|    | 1.3 |      | Inbetriebnahme Q-Desk                     | 5   |
|    | 1.4 |      | Lizenzbestimmungen                        | 6   |
|    | 1.5 |      | Aufruf des Q-Desk über WLAN               | 8   |
|    | 1.6 |      | Die Q-Source zu einem Netzwerk hinzufügen | 9   |
| 2  |     | Sta  | artseite                                  | .10 |
|    | 2.1 |      | Detail-Informationen zu den Komponenten   | 12  |
| 3  |     | Eir  | nstellungen                               | .15 |
|    | 3.1 |      | Komplexname                               | 16  |
|    | 3.2 |      | CNC-Steuerungsmodus                       | 17  |
|    | 3.3 |      | Netzwerkeinstellungen                     | 18  |
|    | 3   | .3.1 | I Fernwartung                             | 19  |
|    | 3.4 |      | Uhrzeit                                   | 23  |
| 4  |     | Sc   | hneidparameter                            | .24 |
|    | 4.1 |      | Prozessparameter                          | 24  |
|    | 4.2 |      | Schneiddatenfinder                        | 26  |
|    | 4.3 |      | Schneiddatenbankversion                   | 28  |
| 5  |     | Hil  | lfe                                       | .29 |
| 6  |     | En   | ergieeffizienz                            | .30 |
| 7  |     | Se   | rvice                                     | .31 |
|    | 7.1 |      | Update                                    | 31  |
|    | 7   | .1.1 | Update via USB                            | 32  |
|    | 7   | .1.2 | 2 Update via Upload                       | 32  |
|    | 7   | .1.3 | 3 Update Pakete konfigurieren/ löschen    | 33  |
|    | 7.2 |      | Fernwartung                               | 33  |
|    | 7.3 |      | Logdateien erstellen                      | 34  |
| 8  |     | Wa   | artung                                    | .35 |
| 9  |     | Sc   | hnelleinstieg                             | .37 |
| 10 | )   | Sti  | ichwortverzeichnis - Index                | .38 |

Q-Desk

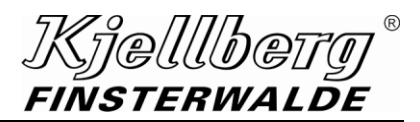

### 1 Q-Desk

das Human Machine Interface (HMI) für Plasmaschneidanlagen der Q-Serie

### 1.1 Begriffe

Endgerät

Notebook, PC oder Tablet mit Ethernet-Anschluss oder WLAN-Fähigkeit

<u>CNC</u>

Steuerung des Führungssystems

<u>HMI</u>

Human Machine Interface ist die Benutzeroberfläche für die Interaktion mit den Plasmaschneidanlagen der Q-Serie.

Das HMI wird im folgenden Q-Desk genannt, siehe Begriff Q-Desk.

### <u>MQTT</u>

Message Queuing Telemetry Transport ist ein offenes Netzwerkprotokoll für Machine-to-Machine-Kommunikation, dass die Übertragung von Telemetriedaten in Form von Nachrichten zwischen Geräten ermöglicht, trotz hoher Verzögerungen oder beschränkter Netzwerkgeschwindigkeit.

### Q-3000/ Q-Source

Stromquelle der Q-Serie

Die Bezeichnung Q-3000/ Q-Source wird nachfolgend stellvertretend für alle Typen der Q-Serie verwendet.

### <u>Q-Desk</u>

ist die Bezeichnung für das HMI der Plasmaschneidanlagen der Q-Serie, siehe Begriff HMI Der Q-Desk ist mit einem Webbrowser aufrufbar.

<u>Q-Gas</u>

Gaskonsole der Plasmaschneidanlagen der Q-Serie, nachfolgend als Q-Gas bezeichnet

Q-Port

Plasmabrenneranschlusseinheit (PBA) der Plasmaschneidanlagen der Q-Serie, nachfolgend als Q-Port bezeichnet

### Q-Torch

Plasmabrenner der Plasmaschneidanlagen der Q-Serie, nachfolgend als Q-Torch bezeichnet

### 1.2 Abbildungen

Alle Abbildungen sind beispielhaft und zeigen eine mögliche Konfiguration des Q-Desk.

### 1.3 Inbetriebnahme Q-Desk

#### HINWEIS

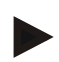

Die nachfolgend beschriebenen Tätigkeiten sollten von einer geeignet qualifizierten Person z. B. einem Netzwerk-Administrator durchgeführt werden.

Um den Q-Desk aufzurufen, schließen Sie ein Endgerät mit RJ45-Ethernet-Anschluss an den rückseitigen Anschluss X306 ihrer Q-Source an.

| Endgerät mit Ethe | ernet-Anschluss              |                | Q-Source, Anschluss X306 |
|-------------------|------------------------------|----------------|--------------------------|
|                   | ]                            | Ethernet-Kabel |                          |
| DHCP-0            | Client                       |                | DHCP Server              |
| IP-Adresse:       | 192.168.5.10                 |                | 192.168.5.1              |
| Gateway:          | 200.200.200.0<br>192.168.5.1 |                |                          |

#### Abb. 1: Betriebsmodus intern

Stellen Sie sicher, dass sich Ihr Endgerät nicht bereits in einem anderen Netzwerk befindet, sondern ausschließlich mit der Q-Source verbunden ist.

Wählen Sie unter Netzwerkkonfiguration Ihres Endgeräts: IP-Adresse automatisch beziehen (DHCP). Ihrem Endgerät wird nun eine IP-Adresse aus dem Bereich 192.168.5.10 bis 192.168.5.30 zugewiesen.

Sollte Ihr Endgerät keine IP-Adresse beziehen, nehmen Sie folgende statische Netzwerkkonfiguration an Ihrem Endgerät vor:

| IP-Adresse:    | 192.168.5.10  |
|----------------|---------------|
| Netzwerkmaske: | 255.255.255.0 |
| Gateway:       | 192.168.5.1   |

Öffnen Sie folgenden Link in Ihrem Webbrowser: Oder alternativ über den Link:

http://192.168.5.1 http://g.desk/

(Das ist die Standard-Adresse des Service-Netzes der Q-Source. Sie kann nur erreicht werden, wenn man sich direkt an den Anschluss Service USB/ETH (X303/305) unter der vorderen Klappe verbindet.)

Das Q-Desk ist mit folgenden Browsern getestet:

Firefox 61.0 Google Chrome 74 (weitere Browser folgen)

Bitte verwenden Sie eine Firefox-Version größer als 61.0 oder Google Chrome Version größer als 74.

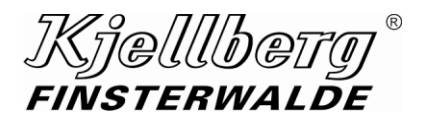

### 1.4 Lizenzbestimmungen

| Kjellborg*<br>Finsterwalde                                                                                                    |  |  |  |  |  |
|----------------------------------------------------------------------------------------------------|--|--|--|--|--|
| If software is included in the scope of delivery of this machine, you shall be granted the non-exclusive right to use the software for the purpose of installation and operation of this machine in compliance with the software conditions. The software conditions (including applicable license conditions) are available at Licenses. By clicking on accept you acknowledge that you have read and understood the license conditions of the open source software and the terms for the manufacturer's own software and agree to those terms and conditions. |  |  |  |  |  |
| Soweit im Lieferumfang dieser Anlage Software enthalten ist, wird Ihnen für Installation und Betrieb dieser Anlage bei Einhaltung der Softwarebedingungen das<br>nichtausschließliche Recht zur Nutzung der Software eingeräumt. Die Softwarebedingungen (einschließlich geltender Lizenzbestimmungen) sind unter Lizenzen<br>hinterlegt. Mit Klick auf <b>akzeptieren</b> erklären Sie, die Lizenzbedingungen der Open- Source Software und die Bedingungen herstellereigener Software gelesen und<br>verstanden sowie akzeptiert zu haben.                    |  |  |  |  |  |
|                                                                                                    |  |  |  |  |  |
|                                                                                                    |  |  |  |  |  |
|                                                                                                    |  |  |  |  |  |
| accept / akzoptieren                                                                                                    |  |  |  |  |  |

Abb. 2: Lizenzbestimmung Q-Desk

Mit Klick auf "accept/akzeptieren" erklären Sie, die Lizenzbestimmungen der Open- Source Software und die Bedingungen herstellereigener Software gelesen und verstanden sowie akzeptiert zu haben. Anschließend werden Sie auf die "Einstellungsseite" zur Netzwerkeinrichtung weitergeleitet.

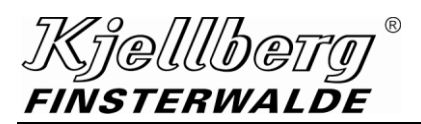

Q-Desk

Es erscheint die Einstellungsseite des Q-Desk:

| Q-3000                        |                                                                                                    |                                         | Q 🛚 🔾 ? 🛧                                          | 9 🗡             |
|-------------------------------|----------------------------------------------------------------------------------------------------|-----------------------------------------|----------------------------------------------------|-----------------|
| Kjellberg <sup>®</sup> Revolt |                                                                                                    |                                         |                                                    | 2 Administrator |
|                               | Einstellungen                                                                                           |                                         |                                                    |                 |
| Komplexname                   |                                                                                                    |                                         |                                                    |                 |
| Konfigurieren                 |                                                                                                    | Komplexname: Q-3000                     |                                                    |                 |
| Steuermodus<br>Konfigurieren  |                                                                                                    | Steuermodus: Manuell                    |                                                    |                 |
| Netzwerk                      |                                                                                                    |                                         |                                                    |                 |
| Konfigurieren                 | Netzwerkkonfiguration                                                                                   | Extern-DHCP                             |                                                    |                 |
|                               | IP-Adresse                                                                                              | 172.17.10.113/16                        |                                                    |                 |
| Aktualisieren                 | MAC-Adresse                                                                                             | 00:05:B6:08:12:51                       |                                                    |                 |
| Not                           |                                                                                                    |                                         |                                                    |                 |
| Konfigurieren<br>Deaktivieren | Hier können Einstellung vorgenommen werden, um di<br>der Q über das Netzwerk an einen Server geschickt. | e Anlage mit einem externen MQTT Broker | zu verbinden. Dabei werden die Daten               |                 |
|                               | MQTT Verbindungstest                                                                                    | Verbindung prüfen                       | Einen Verbindungstest zum MQTT Broker durchführen. |                 |
|                               | Broker IP/Hostname                                                                                      | 192.168.96.50                           | IP/Hostname des MQTT Brokers.                      |                 |
|                               | Broker Port                                                                                             | ¢ 1883 0                                | Der Port des MQTT Brokers.                         |                 |
|                               | Broker Benutzername                                                                                     | 0                                       | Der MQTT Benutzername des MQTT Brokers.            |                 |
|                               | Broker Passwort                                                                                         | ¢                                       | Das MQTT Passwort des MQTT Brokers.                |                 |
|                               |                                                                                                    |                                         |                                                    |                 |

Abb. 3: Einstellungsseite des Q-Desk

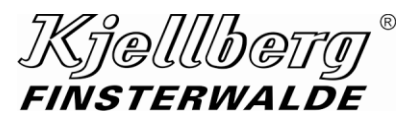

### 1.5 Aufruf des Q-Desk über WLAN

Um das Q-Desk von einem Endgerät mit WLAN-Fähigkeit aufzurufen, benötigen Sie zusätzlich einen handelsüblichen Access-Point-Router.

Schließen Sie den Router, wie im vorhergehenden Punkt beschrieben, an die Q-Source an und nehmen Sie an diesem die gleichen Einstellungen vor.

Konfigurieren Sie das WLAN-Netz wie folgt:

Der Access-Point-Router erstellt ein zusätzliches Netz, z. B. 172.30.2.0/24, über das sich das Endgerät verbindet.

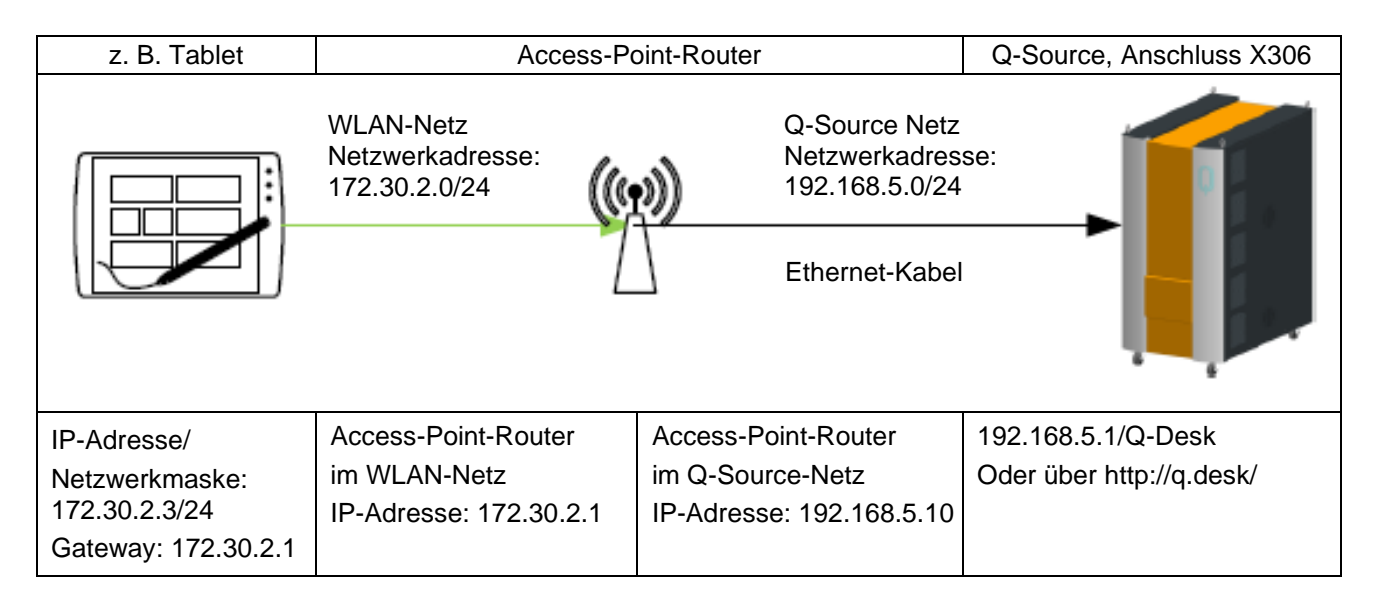

Achten Sie darauf, dass der Access-Point-Router keines der folgenden Netze errichtet:

### 192.168.5.0/24

Dieses ist von der Q-Source reserviert.

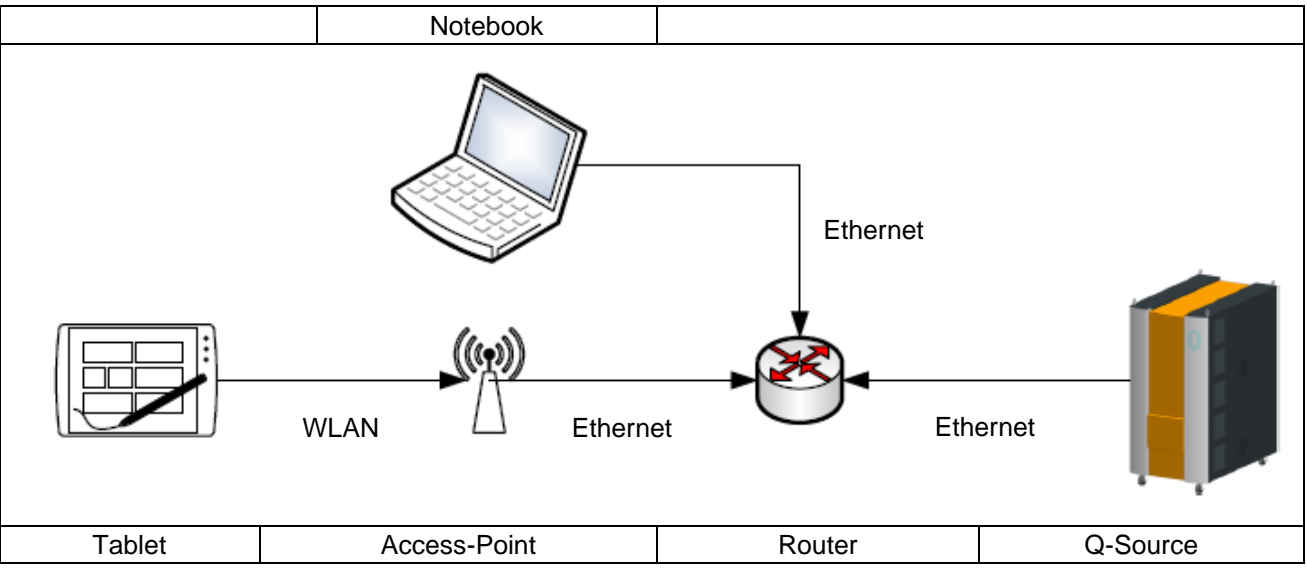

### 1.6 Die Q-Source zu einem Netzwerk hinzufügen

Abb. 4: Beispiel Integration der Schneidanlage in ein bestehendes Netzwerk

Bitte stellen Sie sicher, dass ihr DHCP-Server keine IP-Adressen im 192.168.2.0 und im 192.168.5.0 Netz vergibt, da es sonst zu Erreichbarkeitsproblemen der Anlage im Netzwerk kommen kann.

Verbinden Sie die Stromquelle am rückseitigen Anschluss X307 mit ihrem Router. Im Auslieferungszustand ermittelt die Stromquelle bei Systemstart die Netzwerkkonfiguration per DHCP-Client. Dies erfordert, dass ihr Netzwerk über einen DHCP-Server verfügt.

Stellen Sie eine Verbindung zum Q-Desk (192.168.5.1) mit einem am rückseitigen Anschluss (X306) verbundenen Endgerät her und öffnen Sie die Seite Einstellungen über das Icon <sup>O</sup>.

Unter dem Abschnitt Netzwerk finden Sie die ermittelten Netzwerkeinstellungen, unter der Sie die Stromquelle in ihrem Netzwerk erreichen. Sollten Sie dort eine IPv6 Adressen sehen, konnte der Router keine IPv4 Adresse vom DHCP Server beziehen.

Sollte die Stromquelle keine IP-Adresse beziehen, nehmen Sie die Netzwerkeinstellungen manuell vor. Beim Wechsel der Einstellung von statischer IP-Adresse zu einer DHCP Adresse muss die Anlage neugestartet werden.

Sie erreichen den Q-Desk anschließend über die der Q-Source zugewiesenen IP-Adresse:

| Netzwerk         Netzwerkkonfiguration         Extern-DHCP           IP-Adresse         172.17.10.109/16           MAC-Adresse         00.05:B6:06:6E:93 |               |                       |                   |
|----------------------------------------------------------------------------------------------------|---------------|-----------------------|-------------------|
| Konfigurieren         IP-Adresse         172.17.10.109/16           Aktualisieren         MAC-Adresse         00.05:B6:06:6E:93                          | Netzwerk      | Netzwerkkonfiguration | Extern-DHCP       |
| Aktualisieren MAC-Adresse 00:05:B6:06:6E:93                                                                                                    | Konfigurieren | IP-Adresse            | 172.17.10.109/16  |
|                                                                                                    | Aktualisieren | MAC-Adresse           | 00:05:B6:06:6E:93 |

Abb. 5: Netzwerkeinstellungen z. B. Aufruf des Q-Desk

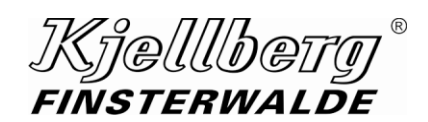

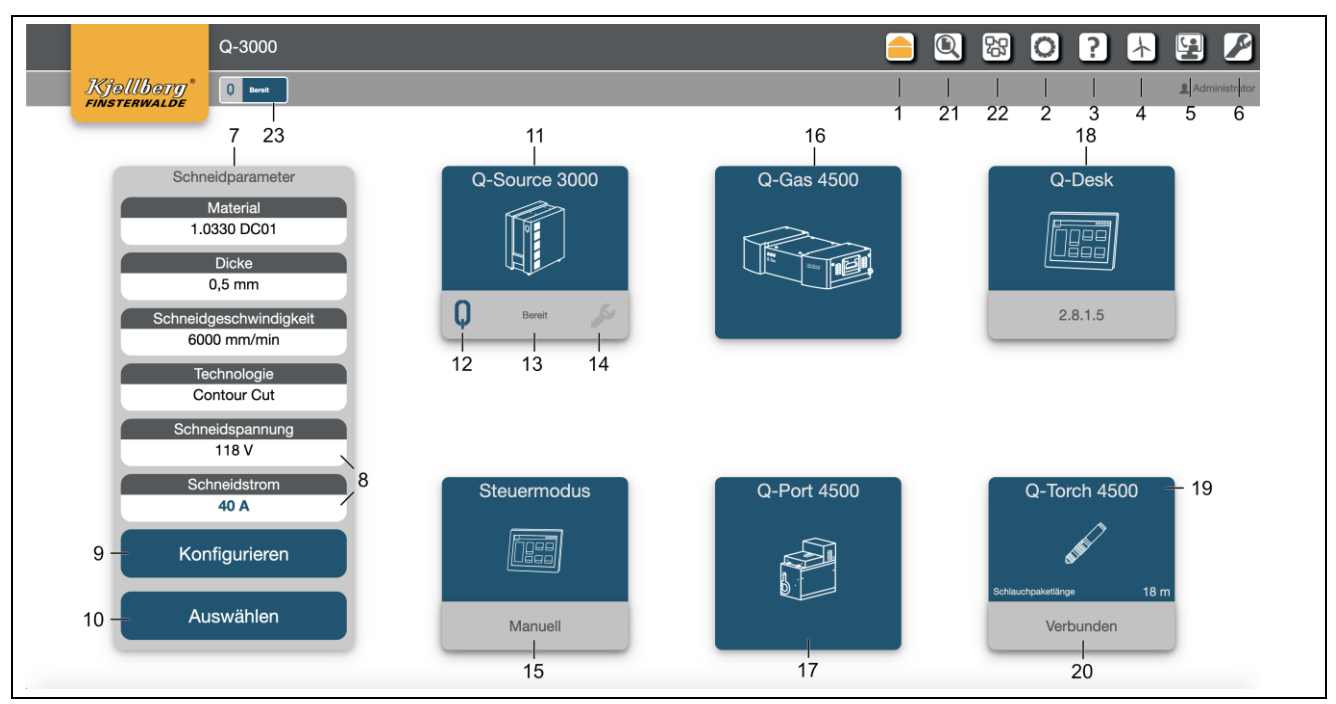

Abb. 6: Anzeigebeispiel Startseite

# Kjellbety<sup>®</sup> finsterwalde

| 1  | Startseite                                                                                                    |                                           |                                       |                       |                 |          |                     |
|----|----------------------------------------------------------------------------------------------------|-------------------------------------------|---------------------------------------|-----------------------|-----------------|----------|---------------------|
| 2  | Einstellungen: Netzwerk, Systemzeit                                                                                   |                                           |                                       |                       |                 |          |                     |
| 3  | Hilfe: FAQ, Wartungshi                                                                                                | Hilfe: FAQ, Wartungshinweise, Whitepapers |                                       |                       |                 |          |                     |
| 4  | Energieeffizienz: Elektr                                                                                              | oenergie, Prozesso                        | gas                                   | e                     |                 |          |                     |
| 5  | Service: Softwareupdat                                                                                                | e, Fernwartung                            |                                       |                       |                 |          |                     |
| 6  | Wartungsinformationen                                                                                                 | , Gasdruckprobe                           |                                       |                       |                 |          |                     |
| 7  | Übersicht über aktuell g                                                                                              | jewählte Schneidpa                        | ara                                   | meter                 |                 |          |                     |
| 8  | Sollwertanzeige für Sch                                                                                               | neidspannung und                          | d Sc                                  | chneidstrom           |                 |          |                     |
| 9  | Link auf detaillierte Sch                                                                                             | neidparameter, Ve                         | ersc                                  | hleißteilsatz, Konfi  | guration de     | r Schnei | iddaten             |
| 10 | Schneiddatenfinder: Au                                                                                                | swahl an Schneidd                         | date                                  | en, Schneidhistorie   | •               |          |                     |
| 11 | Link auf die Komponen                                                                                                 | tenseite der Q-Sou                        | irce                                  | Stromquelle           |                 |          |                     |
| 12 | farbige Statusanzeige                                                                                                 | 🗘 Standby 🔊                               |                                       | Dereit                | Ç Fehlei        | . Ju     | 🗘 Gefahr 🔊          |
|    |                                                                                                    | 0 Schneiden                               |                                       |                       |                 |          |                     |
| 40 | verbale Statusanzeige                                                                                                 |                                           |                                       | Mortung &             | Wart            | e auf    | 0                   |
| 13 | der Komponente                                                                                                    | Laden                                     | Laden vvartung Kühlmittelvolumenstrom |                       | Initialisierung |          |                     |
|    |                                                                                                    | 0 Dataset Wait                            |                                       |                       |                 |          |                     |
| 14 | farbige Anzeige des Wa                                                                                                | artungsstatus und l                       | Link                                  | c zu den detaillierte | en Wartungs     | sinforma | tionen              |
|    | keine Wartung erforderlich                                                                                            | 🔑 v                                       | Vart                                  | tung ist bald fällig  | s               | Wartun   | ig ist erforderlich |
| 15 | Link auf Detail-Informat                                                                                              | ionen der CNC                             |                                       | Führungssystem        |                 |          |                     |
| 16 | Link auf Detail-Informat                                                                                              | ionen der Q-Gas                           |                                       | Plasmagaskonsol       | е               |          |                     |
| 17 | Link auf Detail-Informat                                                                                              | ionen des Q-Port                          |                                       | Plasmabrenneran       | schlusseinł     | neit     |                     |
| 18 | Link auf Detail-Informationen des Q-Desk Tablet oder Laptop oder PC, über WLAN oder LAN mit der Stromquelle verbunden |                                           |                                       |                       |                 |          |                     |
| 19 | Link auf Detail-Informationen des Q-Torch Plasmabrenner                                                               |                                           |                                       |                       |                 |          |                     |
| 20 | Anzeige über Verbindung zum Brenner                                                                                   |                                           |                                       |                       |                 |          |                     |
| 21 | Schneiddatenfinder (Auswahl Schneiddatensätze und Auswahl Schneiddatenbankversion)                                    |                                           |                                       |                       |                 |          |                     |
| 22 | Komponentenseite (Link auf Detail-Informationen der Komponenten)                                                      |                                           |                                       |                       |                 |          |                     |
| 23 | Statusanzeige Q (siehe 12 und 13)                                                                                     |                                           |                                       |                       |                 |          |                     |

# 2.1 Detail-Informationen zu den Komponenten

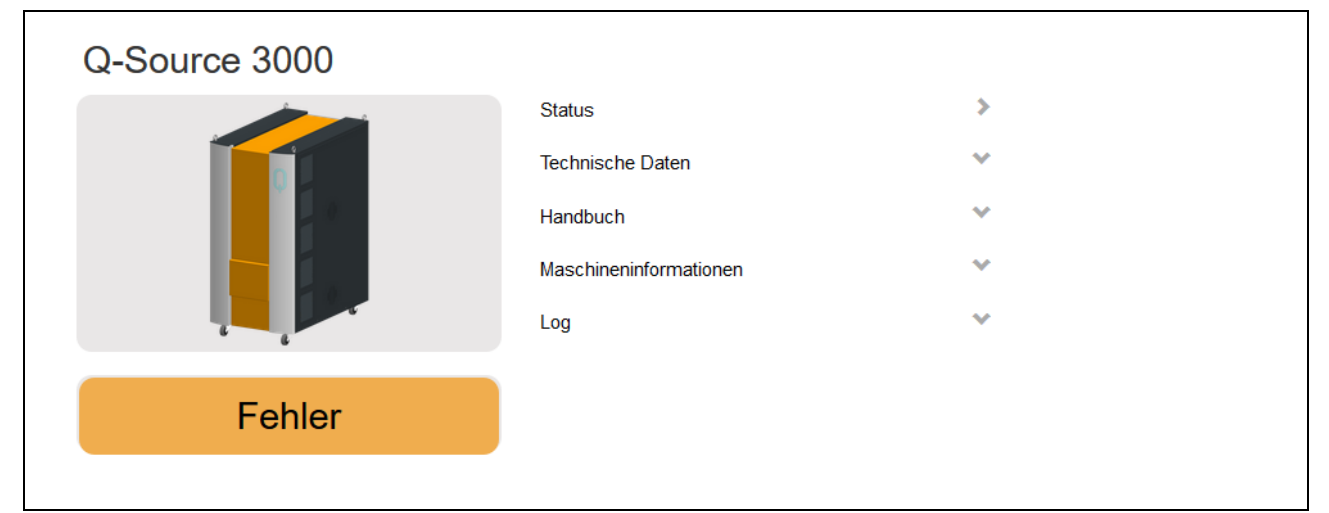

### Abb. 7: Detail-Informationen, Stromquelle Q-Source

| Status                  | Q-Source    |
|-------------------------|-------------|
| Letzter Fehler          | E-0         |
|                         | Kein Fehler |
| Schneidstrom            | 0 A         |
| Schneidspannung         | 0 V         |
| Netzspannung            | 392 V       |
| Türschalter Q-Source    | ОК          |
| Kühlmitteldruckschalter | An          |
| Kühlmittelfüllstand     | ОК          |
| Kühlmitteltemperatur    | 31,0 °C     |
| Kühlmitteldurchfluss    | 9,3 l/min   |
| Lüfter T1               | An          |
| Steuermodus             | Manuell     |
| CAN                     | ОК          |
| Ethernet                | ОК          |

Abb. 8: Detail-Informationen, Stromquelle Q-Source – "Status"

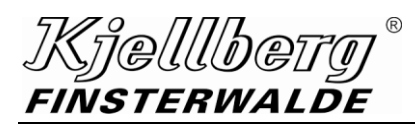

| Technische Daten        | Q-Source                                         |
|-------------------------|--------------------------------------------------|
| Netzspannung            | 3~ +PE 380-400 V (±10 %)<br>50/60 Hz             |
| Anschlussleistung       | max. 72 kVA (100 % ED)                           |
| Sicherung, träge        | T 125 A                                          |
| Schneidstrom            | 5 - 300 A                                        |
| Markierstrom            | 5 - 50 A                                         |
| Schneidspannung (100%)  | 82 - 200 V                                       |
| Einschaltdauer          | 100 % bei 300 A                                  |
| Masse                   | 297 kg                                           |
| Abmessungen (L x B x H) | 1100 x 690 x 1430 mm<br>mit Lenk- und Bockrollen |

Abb. 9: Detail-Informationen, Stromquelle Q-Source – "Technische Daten"

| Handbuch                   | Q-Source |
|----------------------------|----------|
| Q-Series.pdf (Q-Unit 3000) | .pdf     |

Abb. 10: Detail-Informationen, Stromquelle Q-Source – "Link zur Betriebsanleitung"

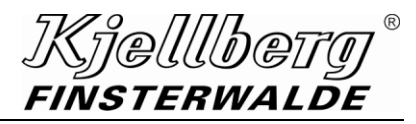

| Komponenteninfor | Komponenteninformationen Q-Source |                 |              |  |  |
|------------------|-----------------------------------|-----------------|--------------|--|--|
|                  | Hardwareversion                   | Softwareversion | Seriennummer |  |  |
| Q-Source 3000    | 2.1                               | 1.6.0.8         | 12345_67     |  |  |
| M2MI             | 2.4                               | 1.6.0.70        |              |  |  |
| GUIDE            | 1.1                               | 1.6.0.29        |              |  |  |
| Router           | 4                                 | 5.0/G           | 17510461     |  |  |
| Strommodul 1     | 2.0                               | 6.36.1.0        |              |  |  |
| Strommodul 2     | 2.0                               | 6.36.2.0        |              |  |  |

Abb. 11: Detail-Informationen, Stromquelle Q-Source – "Komponenteninformation"

| Log                 |              | Q-Source                      |                                    |
|---------------------|--------------|-------------------------------|------------------------------------|
| Datum               | Fehlernummer | Fehlerbeschreibung            |                                    |
| 2022-02-03 15:16:04 | 120          | Not-Halt                      |                                    |
| 2022-02-03 10:26:32 | 126          | kein Pilotstecker             |                                    |
| 2022-02-03 08:38:36 | 126          | kein Pilotstecker             |                                    |
| 2022-02-03 08:25:20 | 126          | kein Pilotstecker             | Log-Einträge mit<br>Fehlernummer.  |
| 2022-01-31 16:20:42 | 120          | Not-Halt                      | Fehlerbeschreibu<br>Datum, Uhrzeit |
| 2022-01-31 15:47:37 | 126          | kein Pilotstecker             |                                    |
| 2022-01-31 15:47:28 | 126          | kein Pilotstecker             |                                    |
| 2022-01-31 15:47:14 | 180          | Brennersicherheit abgebrochen |                                    |
| 2022-01-31 15:47:07 | 180          | Brennersicherheit abgebrochen |                                    |
| 2022-01-31 15:40:45 | 126          | kein Pilotstecker             |                                    |

Abb. 12: Detail-Informationen, Stromquelle Q-Source – "Log"

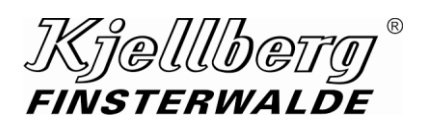

# 3 Einstellungen

|                                                                                                    | Q-3000    |                                                                                                    | l                                                                                                    |                                               | 容                                                                                                    | 0?                                                                                                    | $\downarrow$                     | ¥                   |
|----------------------------------------------------------------------------------------------------|-----------|----------------------------------------------------------------------------------------------------|----------------------------------------------------------------------------------------------------|-----------------------------------------------|----------------------------------------------------------------------------------------------------|----------------------------------------------------------------------------------------------------|----------------------------------|---------------------|
| Kjellberg                                                                                           | () Bereit |                                                                                                    |                                                                                                    |                                               |                                                                                                    |                                                                                                    |                                  | <b>1</b> Administra |
| FINSTERWALDE                                                                                        |           | Einstellungen                                                                                                    |                                                                                                    |                                               |                                                                                                    |                                                                                                    |                                  |                     |
| Komplexname                                                                                         |           |                                                                                                    |                                                                                                    |                                               |                                                                                                    |                                                                                                    |                                  |                     |
| Konfiguriere                                                                                        | n         |                                                                                                    | Komplexname: Q-3000                                                                                                    |                                               |                                                                                                    |                                                                                                    |                                  |                     |
|                                                                                                    |           |                                                                                                    |                                                                                                    |                                               |                                                                                                    |                                                                                                    |                                  |                     |
| Steuermodus                                                                                         |           |                                                                                                    |                                                                                                    |                                               |                                                                                                    |                                                                                                    |                                  |                     |
| Konfiguriere                                                                                        | n         |                                                                                                    | Steuermodus: Manuell                                                                                                    |                                               |                                                                                                    |                                                                                                    |                                  |                     |
|                                                                                                    |           |                                                                                                    |                                                                                                    |                                               |                                                                                                    |                                                                                                    |                                  |                     |
| Netzwerk                                                                                            |           |                                                                                                    |                                                                                                    |                                               |                                                                                                    |                                                                                                    |                                  |                     |
| Netzwerk                                                                                            | n         | Netzwerkkonfiguration                                                                                                    | Extern-DHCP                                                                                                    |                                               |                                                                                                    |                                                                                                    |                                  |                     |
| Kontiguriere                                                                                        |           |                                                                                                    |                                                                                                    |                                               |                                                                                                    |                                                                                                    |                                  |                     |
| Kontiguriere                                                                                        |           | IP-Adresse                                                                                                    | 172.17.10.113/16                                                                                                    |                                               |                                                                                                    |                                                                                                    |                                  |                     |
| Aktualisierer                                                                                       | n         | IP-Adresse<br>MAC-Adresse                                                                                                    | 172.17.10.113/16<br>00:05:B6:08:12:51                                                                                                    | _                                             | _                                                                                                    | _                                                                                                    | _                                |                     |
| Konfiguriere<br>Aktualisierer<br>MQTT<br>Konfiguriere<br>Deaktivierer                               | n         | IP-Adresse<br>MAC-Adresse<br>Hier können Einstellung vorgenommen werden, um dir<br>der Q über das Netzwerk an einen Server geschickt.                                                                                                    | 172.17.10.113/16<br>00:05:86:08:12:51<br>e Anlage mit einem externen MQT                                                                                                    | T Broker zu ve                                | erbinden. Da                                                                                                    | bei werden di                                                                                                    | e Daten                          |                     |
| Konfiguriere<br>Aktualisierer<br>MQTT<br>Konfiguriere<br>Deaktivierer                               | n         | IP-Adresse<br>MAC-Adresse<br>Hier können Einstellung vorgenommen werden, um die<br>der Q über das Netzwerk an einen Server geschickt.                                                                                                    | 172.17.10.113/16<br>00:05:B6:08:12:51<br>e Anlage mit einem externen MQT<br>Verbindung prüfen                                                                                                    | T Broker zu ve                                | erbinden. Da                                                                                                    | bei werden di                                                                                                    | e Daten                          |                     |
| Konfiguriere<br>Aktualisierer<br>MQTT<br>Konfiguriere<br>Deaktivierer                               |           | IP-Adresse<br>MAC-Adresse<br>Hier können Einstellung vorgenommen werden, um di<br>der Q über das Netzwerk an einen Server geschickt.<br>MQTT Verbindungstest<br>Broker IP/Hostname                                                                                                    | 172.17.10.113/16<br>00:05:B6:08:12:51<br>e Anlage mit einem externen MQT<br>Verbindung prüfen<br>0 192.168.96.50                                                                                                    | T Broker zu ve                                | erbinden. Da<br>nen Verbindungstes<br>Hostname des MQ                                                                              | bei werden di<br>t zum MQTT Broker<br>TT Brokers.                                                                   | e Daten<br>durchführen.          |                     |
| Konfiguriere<br>Aktualisierer<br>MQTT<br>Konfiguriere<br>Deaktivierer                               | n         | IP-Adresse<br>MAC-Adresse<br>Hier können Einstellung vorgenommen werden, um die<br>der Q über das Netzwerk an einen Server geschickt.<br>MQTT Verbindungstest<br>Broker IP/Hostname<br>Broker Port                                                                                                    | 172.17.10.113/16<br>00:05:B6:08:12:51<br>a Anlage mit einem externen MQT<br>Verbindung pröfen<br>a 192.168.96.50<br>a 1883                                                                                                    | T Broker zu ve<br>Ein<br>IP/<br>O Des         | erbinden. Da<br>Hen Verbindungstes<br>Hostname des MQ                                                                              | bei werden di<br>t zum MQTT Brokers.                                                                                | e Daten<br>durchführen.          |                     |
| Konfiguriere<br>Aktualisierer<br>MQTT<br>Konfiguriere<br>Deaktivierer                               | n         | IP-Adresse<br>MAC-Adresse<br>Hier können Einstellung vorgenommen werden, um die<br>der Q über das Netzwerk an einen Server geschickt.<br>MQTT Verbindungstest<br>Broker IP/Hostname<br>Broker Port<br>Broker Benutzername                                                                                                    | 172.17.10.113/16<br>00:05:B6:08:12:51<br>e Anlage mit einem externen MQT<br>verbindung pröfen<br>o 192.168.96.50<br>o 1883<br>o                                                                                                    | T Broker zu ve<br>Ein<br>19/1<br>O Der<br>Der | erbinden. Da<br>ien Verbindungstee<br>Hostname des MQ<br>r Port des MQTT B<br>r MQTT Benutzern                                     | Dei werden di<br>t zum MQTT Brokers.<br>TT Brokers.<br>ume des MQTT Brok                                            | e Daten<br>durchführen.          |                     |
| Konfiguriere<br>Aktualisierer<br>MQTT<br>Konfiguriere<br>Deaktivierer                               |           | IP-Adresse<br>MAC-Adresse<br>Hier können Einstellung vorgenommen werden, um die<br>der Q über das Netzwerk an einen Server geschickt.<br>MQTT Verbindungstest<br>Broker IP/Hostname<br>Broker Port<br>Broker Benutzername<br>Broker Passwort                                                                                           | 172.17.10.113/16<br>00:05:B6:08:12:51<br>e Anlage mit einem externen MQT<br>Verbindung prüfen                                                                                                    | T Broker zu ve<br>En<br>P/<br>O De<br>De      | erbinden. Da<br>en Verbindungstes<br>Hostname des MQ<br>r Port des MQTT B<br>r MQTT Benutzern<br>MQTT Passwor                      | bei werden di<br>t.zum MQTT Brokers.<br>TT Brokers.<br>um des MQTT Brokers.                                         | e Daten<br>durchführen.          |                     |
| Konfiguriere<br>Aktualisierer<br>MQTT<br>Konfiguriere<br>Deaktivierer                               |           | IP-Adresse<br>MAC-Adresse<br>MAC-Adresse<br>Hier können Einstellung vorgenommen werden, um die<br>der Q über das Netzwerk an einen Server geschickt.<br>MQTT Verbindungstest<br>Broker IP/Hostname<br>Broker Port<br>Broker Benutzername<br>Broker Passwort<br>Das SSL-Sicherheitszertifikat dient der verschlüss<br>Das Zertifikat    | 172.17.10.113/16         00:05:B6:08:12:51         a Anlage mit einem externen MQT         verbindung pröfen         •         182.168.96.50         •         •         1883         •         •         selten Kommunikation zwischen IF         ist mit folgenden Einstellungen au | T Broker zu ve                                | erbinden. Da<br>ien Verbindungstes<br>Hostname des MQ<br>r Port des MQTT Be<br>r MQTT Benutzern<br>e MQTT Passwort<br>und der Plat | bei werden di<br>t zum MQTT Brokers<br>TT Brokers.<br>TT Brokers.<br>ame des MQTT Brokers.<br>ame des MQTT Brokers. | e Daten<br>durchführen.<br>rers. |                     |
| Konfiguriere<br>Aktualisierer<br>MQTT<br>Konfiguriere<br>Deaktivierer<br>Sicherheit<br>Konfiguriere |           | IP-Adresse<br>MAC-Adresse<br>MAC-Adresse<br>Hier können Einstellung vorgenommen werden, um di<br>der Q über das Netzwerk an einen Server geschickt.<br>MQTT Verbindungstest<br>Broker IP/Hostname<br>Broker Port<br>Broker Port<br>Broker Passwort<br>Das SSL-Sicherheitszertifikat dient der verschlüss<br>Das Zertifikat<br>Hostname | 172.17.10.113/16<br>00:05:86:08:12:51                                                                                                    | T Broker zu ve                                | erbinden. Da<br>en Verbindungstes<br>Hostname des MQ<br>r Port des MQTT B<br>en MQTT Besutzern<br>s MQTT Besutzern<br>und der Plas | bei werden di<br>t zum MQTT Brokers.<br>TT Brokers.<br>Im des MQTT Brokers.<br>Jes MQTT Brokers.                    | e Daten<br>durchführen.<br>vers. |                     |

Auf dieser Seite können Sie Einstellungen an ihrer Stromquelle vornehmen.

Abb. 13: Übersicht der Seite "Einstellungen"

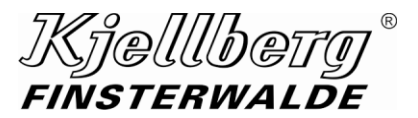

### 3.1 Komplexname

Sie können die Stromquelle über den Komplexnamen im Netzwerk identifizieren. Klicken Sie auf der Seite "Einstellungen" unter dem Komplexnamen auf "Konfigurieren", um diesen zu ändern und ihren gewünschten Komplexnamen im Dialogfenster einzutragen.

| Komplexname | Geben Sie bitte einen neuen Komplexnamen ein.                                        |
|-------------|--------------------------------------------------------------------------------------|
| Abbrechen   | Q-1500                                                                               |
| Bestätigen  | Der eingegebene Komplexname ist gültig. Bitte klicken Sie jetzt<br>auf "Bestätigen". |

Abb. 14: Auswahl des Komplexnamens

Klicken Sie danach auf "Bestätigen" und warten Sie, bis die Einstellungen übernommen werden.

| Komplexname |                                   |
|-------------|-----------------------------------|
|             | Der Komplexname wurde übernommen. |
|             |                                   |
|             | Ok                                |
|             |                                   |

Abb. 15: erfolgreiche Übernahme des Komplexnamens

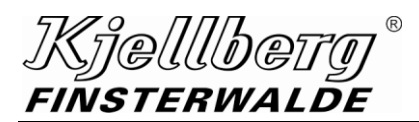

### 3.2 CNC-Steuerungsmodus

Konfigurieren Sie den CNC-Steuerungsmodus zu ihrer Stromquelle unter der folgenden Einstellung. Klicken Sie auf "Konfiguieren", um zwischen den 2 Steuerungsmodi zu wählen.

| Steuermodus   |                      |
|---------------|----------------------|
| Konfigurieren | Steuermodus: Manuell |
|               |                      |

#### Abb. 16: aktueller CNC-Steuerungsmodus: Manuell

| Steuerungsmodus | Beschreibung                                          |
|-----------------|-------------------------------------------------------|
| Manuell         | Ansteuerung der CNC über die Schnittstellen X302/X304 |
| EtherCAT        | Ansteuerung der CNC über die Schnittstellen X308/X309 |

| Manuell EtherCAT | Steuermodus | Wählen Sie bitte d | len Steuermodus. |  |
|------------------|-------------|--------------------|------------------|--|
|                  | Abbrechen   | Manuell            | EtherCAT         |  |

### Abb. 17: Wahl des Steuerungsmodus

Die Einstellungen des Steuerungsmodus werden nach Neustart der Stromquelle vorgenommen.

#### Steuerungsmodus EtherCAT

Nehmen Sie für den Betrieb des Steuerungsmodus EtherCAT die Einstellungen an den Parameter "Explicit device id" oder "Configured station alias" vor.

| Steuermodus | Nehmen Sie die EtherCAT Einstellu | ngen vor. |
|-------------|-----------------------------------|-----------|
| Abbrechen   | Parameter                         | Wert      |
| Bestätigen  | Explicit device id                | 0x1       |
|             | Configured station alias          | 0x1       |

Abb. 18: EtherCAT-Parameter Einstellungen

Klicken Sie danach auf "Bestätigen". Die Änderungen werden nach Neustart der Stromquelle wirksam.

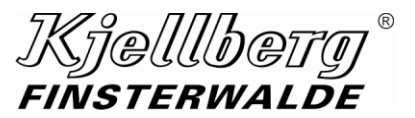

### 3.3 Netzwerkeinstellungen

Unter dem Abschnitt "Netzwerk" finden Sie die aktuelle Konfiguration der Netzwerkeinstellung am Anschluss X306 ihrer Stromquelle. Über diesen Anschluss können Sie ihre Stromquelle in ein Ethernet-Netzwerk integrieren.

| Netzwerk      |                       |                   |
|---------------|-----------------------|-------------------|
| Kanfiguriaran | Netzwerkkonfiguration | Extern-DHCP       |
| Konliguneren  | IP-Adresse            | 192.168.22.170/24 |
| Aktualisieren | MAC-Adresse           | 00:05:B6:06:B0:68 |
|               |                       |                   |

Abb. 19: Netzwerkeinstellungen: Extern-DHCP, Anzeige der IP- und MAC-Adresse

Klicken Sie auf "Konfigurieren", um zwischen folgenden Einstellungen zu wählen:

| Extern-DHCP     | Die Stromquelle erm<br>Stellen Sie sicher, da | ittelt die Netzwerkeinstellungen anhand eines DHCP-Servers.<br>ass ihr Netzwerk dazu in der Lage ist. |
|-----------------|-----------------------------------------------|----------------------------------------------------------------------------------------------------|
| Extern-Statisch | Nehmen Sie die Netz<br>DNS-Server manuell     | zwerkeinstellungen für IP-Adresse, Netzwerkmaske, Gateway und vor.                                    |
|                 |                                               | Nehmen sie die folgenden Netzwerkeinstellungen vor                                                    |
|                 | Bestätigen                                    | IP Adresse (IP+4) 192.188.22.170                                                                      |
|                 | Abbrechen                                     | Subnetzmaske (CIDR Suffix) /24                                                                        |
|                 |                                               | Gateway/Router (IPv4) 192.168.22.1                                                                    |
|                 |                                               | DNS (Pv4) 1.1.1.1                                                                                     |
|                 |                                               | Die Netzwerkkonfiguration ist korrekt, bitte klicken Sie jetzt auf "Bestätigen".                      |

Nach Klicken auf "Bestätigen" werden die Konfigurationen vorgenommen. Warten Sie, bis der Vorgang abgeschlossen ist. Bei Wahl der Konfiguration "Extern-DHCP" ist ein Neustart der Stromquelle erforderlich.

### 3.3.1 Fernwartung

Die Stromquelle kann über den Anschluss X306 mit einer vorhandenen Internetverbindung eine VPN-Verbindung zum Kjellberg-Kundendienst herstellen. Für den Verbindungsaufbau sind folgende Einstellungen an ihrer Firewall erforderlich.

| Direction | Protocol | Port | Service                             |
|-----------|----------|------|-------------------------------------|
| OUTPUT    | UDP      | 2392 | OpenVPN channel                     |
| OUTPUT    | ICMP     |      | Ping Connection Test to DNS 8.8.8.8 |

Bitte stellen Sie sicher, das Ping-Anfragen nicht durch ihre IT-Abteilung blockiert werden.

#### <u>MQTT</u>

Hier kann die Stromquelle mit einem externen MQTT Broker verbunden werden, um Anlagendaten zuverschicken.

| QTT           |                                                 |                                                                                                    |                                                    |  |  |
|---------------|-------------------------------------------------|----------------------------------------------------------------------------------------------------|----------------------------------------------------|--|--|
| Konfigurieren | Hier können Einstellung vorgenommen werden, u   | Hier können Einstellung vorgenommen werden, um die Anlage mit einem externen MQTT Broker zu verbinden. Dabei werden die Daten |                                                    |  |  |
| Deaktivieren  | der Q uber das Netzwerk an einen Server geschie | CKI.                                                                                                    |                                                    |  |  |
|               |                                                 |                                                                                                    |                                                    |  |  |
|               | MQTT Verbindungstest                            | Verbindung prüfen                                                                                                    | Einen Verbindungstest zum MQTT Broker durchführen. |  |  |
|               | Broker IP/Hostname                              | 172.17.1.52                                                                                                    | IP/Hostname des MQTT Brokers.                      |  |  |
|               | Broker Port                                     | ✿ 1883 ○                                                                                                    | Der Port des MQTT Brokers.                         |  |  |
|               | Broker Benutzername                             | ٥                                                                                                    | Der MQTT Benutzername des MQTT Brokers.            |  |  |
|               | Broker Passwort                                 | ۵                                                                                                    | Das MQTT Passwort des MQTT Brokers.                |  |  |
|               |                                                 |                                                                                                    |                                                    |  |  |

#### Abb. 20: Einstellung MQTT

Damit eine Verbindung hergestellt werden kann, muss auf den Button "Konfigurieren" geklickt werden. Anschließend müssen die Felder "Broker IP/Hostname" und "Broker Port" ausgefüllt werden. Die Felder "Broker Benutzername" und "Broker Passwort" sind optional und können auch leer bleiben.

Tragen Sie nun die "IP-Adresse" oder den "Hostnamen" ihres MQTT-Broker sowie den "Port" ein. Dieser ist standardmäßig 1883. Klicken Sie anschließend den Button "Bestätigen", um die Einstellungen zu übernehmen.

### Einstellungen

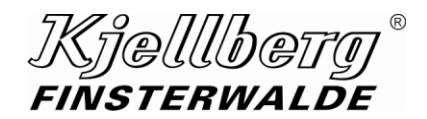

| MQTT       |                                                       |                                                                                                    |                                                                                                    |
|------------|-------------------------------------------------------|----------------------------------------------------------------------------------------------------|----------------------------------------------------------------------------------------------------|
| Bestätigen | Hier können Einstellung vorgenommen werden, um die    | e Anlage mit einem externen MQTT Broker                                                                                                    | zu verbinden. Dabei werden die Daten                                                                                                    |
| Abbrechen  | der Q über das Netzwerk an einen Server geschickt.    |                                                                                                    |                                                                                                    |
|            |                                                       |                                                                                                    |                                                                                                    |
|            | Broker IP/Hostname                                    | at 170 17 1 50                                                                                                    | ID/Hestname des MOTT Brekern                                                                                                    |
|            | bioliti i motilano                                    | 3gF 172.17.1.02                                                                                                    | IP/HOSIIIallie des Mig IT blokers.                                                                                                    |
|            | Broker Port                                           | Image: second second | Der Port des MQTT Brokers.                                                                                                    |
|            | Broker Port<br>Broker Benutzername                    | •         1883         •           •         1883         •                                                                                                    | Der Port des MQTT Brokers.<br>Der MQTT Benutzername des MQTT Brokers.                                                                      |
|            | Broker Port<br>Broker Benutzername<br>Broker Passwort |                                                                                                    | Der Port des MQTT Brokers. Der MQTT Benutzemanne des MQTT Brokers. Des MQTT Passwort des MQTT Brokers. Das MQTT Passwort des MQTT Brokers. |

Abb. 21: Einstellung MQTT konfigurieren

Wenn alles erfolgreich war, sehen Sie die neuen Einstellungen auf der MQTT Oberfläche. Anderenfalls erscheint eine Fehlermeldung.

| MQTT Verbindungstest       Verbindung prüfen       Einen Verbindungstest zum MQTT Broker durchführen.         Broker IP/Hostname                                                                                                    | MQTT<br>Konfigurieren<br>Deaktivieren | Hier können Einstellung vorgenommen werden, um die<br>der Q über das Netzwerk an einen Server geschickt. | Anlage mit einem externen MQTT Broker                                                                                                    | zu verbinden. Dabei werden die Daten               |
|----------------------------------------------------------------------------------------------------|---------------------------------------|----------------------------------------------------------------------------------------------------|----------------------------------------------------------------------------------------------------|----------------------------------------------------|
| Broker IP/Hostname       IP/Hostname des MQTT Brokers.         Broker Port       IBIG         Broker Benutzername       Imit Distance         Broker Passwort       Imit Distance                                                                                                    |                                       | MQTT Verbindungstest                                                                                     | Verbindung prüfen                                                                                                    | Einen Verbindungstest zum MQTT Broker durchführen. |
| Broker Port     Ø     1883     O     Der Port des MQTT Brokers.       Broker Benutzername     Ø     Der MQTT Benutzername des MQTT Brokers.       Broker Passwort     Ø     Des MQTT Passwort des MQTT Brokers.                                                                                                    |                                       | Broker IP/Hostname                                                                                       | 172.17.1.52     172.17.1.52     172.17.1.52     172.17.1.52     172.17.1.52     172.17.1.52     172.17.1.52     172.17.1.52     172.17.1.52     172.17.1.52 | IP/Hostname des MQTT Brokers.                      |
| Broker Benutzername     Image: Constraint of the state of the state of |                                       | Broker Port                                                                                              | ✿ 1883                                                                                                    | Der Port des MQTT Brokers.                         |
| Broker Passwort des MQTT Brokers.                                                                                                    |                                       | Broker Benutzername                                                                                      | 0                                                                                                    | Der MQTT Benutzername des MQTT Brokers.            |
|                                                                                                    |                                       | Broker Passwort                                                                                          | •                                                                                                    | Das MQTT Passwort des MQTT Brokers.                |

Abb. 22: Einstellung MQTT erfolgreich übernommen

Wurden alle Einstellungen getätigt, können Sie jetzt einen Verbindungstest zum MQTT Broker durchführen, indem Sie auf den Button "Verbindung prüfen" klicken. Sollte der Test erfolgreich sein, erhalten Sie eine Meldung, dass die Verbindung hergestellt werden konnte, anderenfalls eine Fehlermeldung. Im letzteren Fall sollten Sie noch mal die Einstellungen überprüfen bzw. nachschauen ob der Port eventuell durch eine Firewall geblockt wird.

Über den Button "Deaktivieren" können Sie den MQTT Dienst der Stromquelle deaktivieren. Es werden dann keine Daten mehr zum MQTT Broker geschickt.

| Hier können Einstellung vorgenommen werden, um die | Anlage mit einem externen MQTT Broker                                                                                                    | zu verbinden. Dabei werden die Daten                                                                                                    |
|----------------------------------------------------|----------------------------------------------------------------------------------------------------|----------------------------------------------------------------------------------------------------|
| der Q über das Netzwerk an einen Server geschickt. |                                                                                                    |                                                                                                    |
|                                                    |                                                                                                    |                                                                                                    |
| MQTT Verbindungstest                               | Verbindung prüfen                                                                                                    | Einen Verbindungstest zum MQTT Broker durchführen.                                                                                                    |
| Broker IP/Hostname                                 | 172.17.1.52                                                                                                    | IP/Hostname des MQTT Brokers.                                                                                                    |
| Broker Port                                        | 🌣 1883 🗘                                                                                                    | Der Port des MQTT Brokers.                                                                                                    |
| Broker Benutzername                                | •                                                                                                    | Der MQTT Benutzername des MQTT Brokers.                                                                                                    |
| Broker Passwort                                    | ٥                                                                                                    | Das MQTT Passwort des MQTT Brokers.                                                                                                    |
|                                                    | Hier können Einstellung vorgenommen werden, um die<br>der Q über das Netzwerk an einen Server geschickt.<br>MQTT Verbindungstest<br>Broker IP/Hostname<br>Broker Port<br>Broker Benutzername<br>Broker Passwort | Hier können Einstellung vorgenommen werden, um die Anlage mit einem externen MQTT Broker der Q über das Netzwerk an einen Server geschickt.         MQTT Verbindungstest       Verbindung prüfen         Broker IP/Hostname       0 172.17.1.52         Broker Port       0 1883         Broker Benutzername       0         Broker Passwort       0 |

Abb. 23: Einstellung MQTT Verbindung prüfen / Dienst aktiveren & deaktivieren

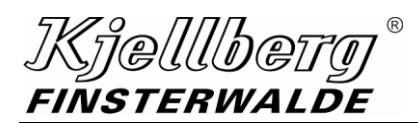

#### **Netzwerksicherheit**

Eine verschlüsselte Kommunikation zwischen dem Q-Desk und ihrem Endgerät ermöglicht den Aufruf.

| Sicherheit    | Das SSI                                                                     | Sicherheitszertifikat di                                                                     | ent der verschlüsselten<br>Das Zertifikat ist mi                                   | Kommunikation zwischer<br>folgenden Einstellungen                  | n Ihrem Browser und der F<br>ausgestellt.              | Plasmaschneidanlage.                                         |
|---------------|-----------------------------------------------------------------------------|----------------------------------------------------------------------------------------------|------------------------------------------------------------------------------------|--------------------------------------------------------------------|--------------------------------------------------------|--------------------------------------------------------------|
| Noningdrioton | Hostname                                                                    | 192.168.5.1                                                                                  | 172.17.10.41                                                                       | 192.168.17.6                                                       | 172.17.10.42                                           | 192.168.22.170                                               |
|               | Ablaufdatum                                                                 | 03.02.2023, 10:03:                                                                           | 09                                                                                 |                                                                    |                                                        |                                                              |
|               | Nach einer Änd<br>Zertifikat erstellt<br>Damit Ihr Brows<br>und importieren | lerung der Netzwerkkon<br>werden.<br>ser Zertifikate von Kjellt<br>Sie das Zertifikat als Ze | nfiguration oder der Zu<br>berg Finsterwalde dauer<br>artifizierungsstelle in Ihre | veisung einer neuen IP-<br>haft als vertrauenswürdig<br>m Browser. | Adresse an die Plasmasc<br>g einstuft, klicken Sie auf | chneidanlage muss ein neues<br>"CA Zertifikat herunterladen" |
|               |                                                                             |                                                                                              |                                                                                    | CA Zertifikat<br>herunterladen                                     |                                                        |                                                              |

#### Abb. 24: Einstellung Netzwerksicherheit

Damit Sie ein gültiges Zertifikat herunterladen können, müssen Sie vorher auf den Button "Konfigurieren" klicken und dort im Reiter "Sicherheit" auf den Button "Zertifikat ausstellen" klicken. Damit wird ein neues Zertifikat mit der Gültigkeit von einem Jahr erstellt. Anschließend können Sie dieses über den Button "CA Zertifikat herunterladen" auf ihrem Client speichern. Starten Sie die Anlage neu.

| Zertifikat ausstellen       Die aktuelle IP-Adresse vom Client für das Zertifikat ist 192.168.22.170. Bitte bestätigen Sie diese IP-Adresse über den Button "Zertifikat ausstellen" oder ändern Sie diese im IP-Adressefeld ab und bestätigen Sie anschließend.         Abbrechen       IP-Adresse & FQDN:         192.168.2.3       192.168.2.170. ¥         192.168.5.1 X       192.168.5.1 X       192.168.2.170 X | Sicherheit            |                                                 |                                                                                                    |
|----------------------------------------------------------------------------------------------------|-----------------------|-------------------------------------------------|----------------------------------------------------------------------------------------------------|
| Abbrechen 192.168.2.3<br>192.168.5.1 X 172.17.10.41 X 192.168.17.6 X 192.168.22.170 X                                                                                                    | Zertifikat ausstellen | Die aktuelle IP-Adress<br>ausstellen" oder ände | e vom Client für das Zertifikat ist 192.168.22.170. Bitte bestätigen Sie diese IP-Adresse über den Button *Zertifikat<br>rn Sie diese im IP-Adressfeld ab und bestätigen Sie anschließend. |
| 192.168.5.1 X 172.17.10.41 X 192.168.17.6 X 172.17.10.42 X 192.168.22.170 X                                                                                                    | Abbrechen             | IP-Adresse & FQDN:                              | 192.168.2.3                                                                                                    |
|                                                                                                    |                       |                                                 | 192.168.5.1 X 172.17.10.41 X 192.168.17.5 X 172.17.10.42 X 192.168.22.170 X                                                                                                    |

Abb. 25: Einstellung Netzwerksicherheit

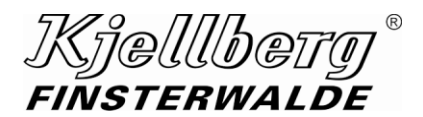

### Einstellungen

Damit Ihr Browser Kjellberg-Stromquellen als vertrauenswürdig einstuft, laden Sie sich das Kjellberg-CA-Zertifikat herunter und importieren dieses als Zertifizierungsstelle in ihrem Browser.

| Zertii                                                              | fikatverwaltung                        | ×  |
|---------------------------------------------------------------------|----------------------------------------|----|
|                                                                     |                                        |    |
| Ihre Zertifikate Authentifizierungs-Entscheidungen                  | Personen Server Zertifizierungsstellen |    |
| Sie haben Zertifikate gespeichert, die diese Zertifizierungssteller | n identifizieren:                      |    |
|                                                                     |                                        |    |
| lzenpe.com                                                          | Builtin Object Token                   |    |
| ✓ Japan Certification Services, Inc.                                |                                        |    |
| SecureSign RootCA11                                                 | Builtin Object Token                   |    |
| ✓ Kjellberg Finsterwalde                                            |                                        |    |
| www.kjellberg.de                                                    | das Software-Sicherheitsmodul          |    |
| ✔ Krajowa Izba Rozliczeniowa S.A.                                   |                                        |    |
| SZAFIR ROOT CA2                                                     | Builtin Object Token                   |    |
| ✔ Microsec Ltd.                                                     |                                        |    |
| Microsec e-Szigno Root CA 2009                                      | Builtin Object Token                   |    |
| e-Szigno Root CA 2017                                               | Builtin Object Token                   |    |
| <u>A</u> nsehen Vertrauen <u>b</u> earbeiten <b>Importieren</b> I   |                                        |    |
|                                                                     |                                        | ок |
|                                                                     |                                        |    |

Abb. 26: Import des Kjellberg-CA-Zertifikats im Firefox Browser

Nach erneutem Aufrufen des Q-Desks mit dem https-Protokoll (z. B. https://192.168.12.6) erscheint das Verschlüsselungssymbol mit einem grünen Schloß in der Adressleiste ihres Browsers.

|                  | Website-Informationen für 172.17.10.228                                                                                                    |          |
|------------------|----------------------------------------------------------------------------------------------------|----------|
| •                | Verbindung sicher<br>Die Verbindung wurde durch eine<br>Zertifizierungsstelle bestätigt, welche<br>standardmäßig nicht von Mozilla anerkannt wird. | >        |
| <b>25</b><br>Dei | <b>Berechtigungen</b><br><sup>.</sup> Website wurden keine besonderen Berechtigungen (                                                             | erteilt. |
|                  | Cookies und Website-Daten löschen                                                                                                    |          |

Abb. 27: Import des Kjellberg-CA-Zertifikats im Firefox Browser

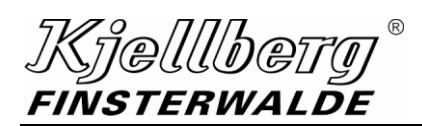

### 3.4 Uhrzeit

Eine korrekt eingestellte Uhrzeit ist für den Betrieb des Q-Desks erforderlich.

| Systemzeit    |                      |
|---------------|----------------------|
| Konfigurieren | 19.04.2022, 10:35:27 |
|               |                      |

Abb. 28: Einstellung Systemzeit, Darstellung der Uhrzeit

### Datum/Uhrzeit:

Stellen Sie bitte auf der Einstellungsseite Systemzeit das "Datum" ein.

| stemzeit  |       |      |      | 1/:    | 2       |      |     |     |
|-----------|-------|------|------|--------|---------|------|-----|-----|
| Abbrechen | Wähle | en S | ie d | las a  | aktu    | elle | Dat | um. |
| Zurück    |       |      |      |        |         |      |     |     |
| Weiter    | 2021  |      |      | 202    | 22<br>b |      | 20  | 23  |
|           | M     | lo   | Di   | м      | Do      | Fr   | Sa  | so  |
|           | 5 3   | 1    | 1    | 2      | 3       | 4    | 5   | 6   |
|           | 6 7   | 7    | 8    | 9      | 10      | 11   | 12  | 13  |
|           | 7 14  | 4 1  | 15   | 16     | 17      | 18   | 19  | 20  |
|           | 8 2   | 1 2  | 22   | 23     | 24      | 25   | 26  | 27  |
|           | 9 28  | 8    | 1    | 2      | 3       | 4    | 5   | 6   |
|           | 10 7  | 7    | 8    | 9      | 10      | 11   | 12  | 13  |
|           |       |      | C    | 7.02.2 | 2022    |      |     |     |
|           |       |      |      |        |         |      |     |     |

Abb. 29: Einstellung Systemzeit, Auswahl des Datums

Nachdem Sie den Button "Weiter" ausgewählt haben, können Sie die Uhrzeit einstellen.

| Abbrechen  |        | 2/2<br>Wählen Sie die aktuelle Uhrzeit. |         |  |
|------------|--------|-----------------------------------------|---------|--|
| Zurück     | Stunde | Minute                                  | Sekunde |  |
| Bestätigen | *      | *                                       | *       |  |
|            | 9      | 59                                      | 26      |  |
|            | *      | ~                                       | ~       |  |

Abb. 30: Einstellung Systemzeit, Einstellen der Uhrzeit

Nachdem Sie den Button "Bestätigen" gedrückt haben, wird ihre Auswahl übernommen.

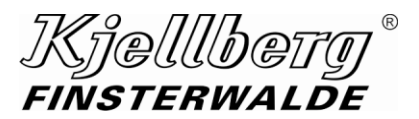

### 4 Schneidparameter

### 4.1 Prozessparameter

Sie erhalten eine detaillierte Ansicht des gewählten Schneiddatensatzes und der erforderlichen Verschleißteile durch Klicken des Buttons "konfigurieren" auf der Startseite. Ist der Button deaktiviert, ist kein Datensatz geladen. Wählen sie daraufhin einen Datensatz mit Hilfe des Schneiddatenfinders.

| Q-3000        |                        |                      |                   |                 |          |          | 0, 28 (          | 2             | 9              |
|---------------|------------------------|----------------------|-------------------|-----------------|----------|----------|------------------|---------------|----------------|
| Kjellberg*    |                        |                      |                   |                 |          |          |                  |               | 1 Administrato |
|               | Prozessparame          | ter                  |                   |                 |          |          |                  |               |                |
| Parameter     |                        |                      |                   |                 |          |          |                  |               |                |
| Auswählen     | Material               | Baustahl 1.0037 S235 | Schnittfuge       |                 | 3,2 mm   |          | Gas              | Druck         |                |
| Konfigurieren | Dicke                  | 10 mm                | Zündabstand       |                 | 4,0 mm   | ZG       | Air              |               |                |
| Koniiguneren  | Technologie            | Contour Cut<br>Sneed | Schneidabstand    |                 | 4,5 mm   | PG1      | O2               | 5,0 bar       |                |
|               | Schneidstrom           | 150 A                | Lochstechabstand  |                 | 5,0 mm   | WG1      | O <sub>2</sub>   | 5,0 bar       |                |
|               | Schneidgeschwindigkeit | 4700 mm/min          | Schneidspannung   |                 | 122 V    | WG2      | Air              | 3,5 bar       |                |
|               |                        |                      | Lochstechzeit     |                 | 0,4 s    |          |                  |               |                |
|               |                        |                      | Down Slope        |                 | 250 ms   |          |                  |               |                |
|               |                        |                      | Datensatznummer   |                 | 55       |          |                  |               |                |
|               |                        |                      | Version           |                 | 4        |          |                  |               |                |
|               |                        |                      |                   |                 |          |          |                  |               |                |
|               | Köhlsehs               | Kathada              | Coofübrung        | Düee            | Düser    | skappe   | Witholgookoppo   | Cohutzkopp    |                |
|               | E922                   | E023                 | E1264C            | E2228           | E3       | 248      | E4240            | E501          | 5              |
|               | ( <u> </u>             |                      |                   | ٢               | Ć        | 6        |                  |               |                |
|               | .11.858.421.142        | .11.858.421.330      | .11.858.421.1464C | .11.858.421.428 | .11.858. | 421.1648 | .11.858.421.1540 | .11.858.401.1 | 31             |
|               |                        |                      |                   |                 |          |          |                  |               |                |

Abb. 31: Seite Prozessparameter

Zum Schneiddatenfinder gelangen Sie durch Klicken auf den Button "Auswählen" oder über das Icon "Schneiddatenfinder" in der Menüleiste, um einen neuen Schneiddatensatz zu laden.

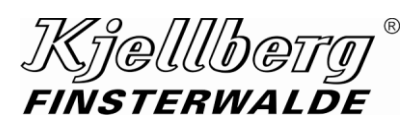

### Schneidparameter

Durch Betätigen des Buttons "Konfigurieren" können Sie die Prozessparameter Strom und Gasdrücke des aktuell geladenen Datensatzes editieren.

|            | Prozessparamete        | r                        |                  |        |    |     |         |
|------------|------------------------|--------------------------|------------------|--------|----|-----|---------|
| Parameter  |                        |                          |                  |        |    |     |         |
| Bestätigen | Material               | Edelstahl<br>1.4301 CrNi | Schnittfuge      | 0,0 mm |    | Gas | Druck   |
| Abbrechen  | Dicke                  |                          | Zündabstand      | 4,5 mm | ZG | Ar  |         |
|            | Technologie            | Q-Mark                   | Schneidabstand   | 4,5 mm |    |     | 4,0 bar |
|            | Schneidstrom           | 30 A                     | Lochstechabstand | 4,5 mm |    |     |         |
|            | Schnoidgoschwindigkoit | 3500 mm/min              | Schneidspannung  | 57 V   |    |     |         |
|            | Schneugeschwhluigkeit  | 5500 1110/111            | Lochstechzeit    | 0,0 s  |    |     |         |
|            |                        |                          | Down Slope       | 50 ms  |    |     |         |
|            |                        |                          | Datensatznummer  | 135    |    |     |         |
|            |                        |                          | Version          | 4      |    |     |         |
|            |                        |                          |                  |        |    |     |         |

#### Abb. 32: Konfigurieren der Prozessparameter

Grün markierte Schneidparameter liegen innerhalb gültiger Grenzwerte. Befinden sich die Schneidparameter außerhalb der Grenzwerte, werden diese rot markiert und eine Übernahme der Konfiguration ist nicht möglich. Klicken Sie auf den Button "Bestätigen", um die Schneiddatensatz entsprechend ihrer Änderungen zu modifizieren. Folgen Sie daraufhin der Menüführung des Datensatzwechsels.

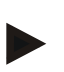

#### HINWEIS

Änderungen und manuelles Laden eines Schneiddatensatzes sind ausschließlich im Steuerungsmodus –manuell- möglich.

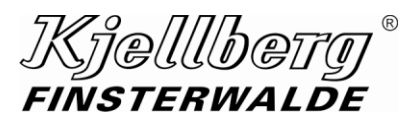

### 4.2 Schneiddatenfinder

|                        | Q-3000    |     |                          |         |              |                   |                        |                         |                                                                               | <u>Q</u> &                                          |                                             | ?                               | +                         | 9               |
|------------------------|-----------|-----|--------------------------|---------|--------------|-------------------|------------------------|-------------------------|-------------------------------------------------------------------------------|-----------------------------------------------------|---------------------------------------------|---------------------------------|---------------------------|-----------------|
| Kjellberg <sup>°</sup> | 0 Standby |     |                          |         |              |                   |                        |                         |                                                                               |                                                     |                                             |                                 |                           | L Administrator |
| Schneiddatenbank-Vers  | sion      |     |                          | o       |              |                   |                        |                         |                                                                               |                                                     |                                             |                                 |                           |                 |
|                        |           | Bit | te wählen                | Sie ein | e Version.   |                   |                        |                         |                                                                               |                                                     |                                             |                                 |                           |                 |
|                        | 4—        |     | 5 4                      |         | 3 2          |                   |                        |                         |                                                                               |                                                     |                                             |                                 |                           |                 |
| O have been for the    |           |     |                          |         |              |                   |                        |                         |                                                                               |                                                     |                                             |                                 |                           |                 |
| Schneiddatenfinder     |           | Dia |                          |         |              | dende Meteri      | -1                     |                         |                                                                               |                                                     |                                             |                                 |                           |                 |
|                        |           | BIT | e wanien                 | Sie da  | s zu schnei  | dende Materia     | al.                    |                         |                                                                               |                                                     |                                             |                                 |                           |                 |
|                        |           |     |                          |         |              |                   |                        |                         |                                                                               |                                                     |                                             |                                 |                           |                 |
|                        |           |     | Baustahl                 |         | Edelstahl    | Aluminium         |                        | 4                       |                                                                               |                                                     |                                             |                                 |                           |                 |
|                        |           |     |                          |         |              |                   |                        |                         |                                                                               |                                                     |                                             |                                 |                           |                 |
|                        |           |     |                          |         |              |                   |                        |                         |                                                                               | <u>کر</u>                                           |                                             |                                 |                           |                 |
| Schneidhistorie        |           |     | Material                 | Dicke   | Schneidstrom | Technologie       | Schneidgeschwindigkeit |                         | Gase                                                                          |                                                     | Verschlei                                   | ßteile                          |                           |                 |
|                        |           | 55  | Baustahl<br>1.0037 S235  | 10 mm   | 300 A        | Contour Cut Speed | 4700 mm/min            | ZG<br>PG1<br>WG1<br>WG2 | Air<br>O <sub>2</sub> <b>5,0 bar</b><br>O <sub>2</sub> 5,0 bar<br>Air 3,5 bar | Kühlrohr<br>Gasführung<br>Düsenkappe<br>Schutzkappe | E 922 K<br>E 1264C D<br>E 3248 W<br>E 501   | athode<br>üse<br>firbelgaskappe | E 023<br>E 2228<br>E 4240 |                 |
|                        |           | 135 | Edelstahl<br>1.4301 CrNi | -       | 45 A         | Q-Mark            | 3500 mm/min            | ZG<br>WG1               | Ar<br>N <sub>2</sub> <b>4,0 bar</b>                                           | Kühlrohr<br>Gasführung<br>Düsenkappe<br>Schutzkappe | E 963 Ka<br>E 1699 D0<br>E 3218 Wi<br>E 501 | ithode<br>ise<br>itbelgaskappe  | E 065<br>E 2625<br>E 4235 |                 |
|                        |           |     | Baustahl                 | 2 mm    | 300 A        | Contour Cut       | 1200 mm/min            | ZG<br>PG1               | Air<br>O <sub>2</sub> 5,0 bar                                                 | Kühlrohr<br>Gasführung<br>Düsepkappe                | E 902 K<br>E 1034C D                        | athode<br>üse                   | E 012<br>E 2007<br>E 4020 |                 |
|                        | 2         | 4   | 1.0330 DC01              | 3 11111 |              |                   |                        | WG1<br>WG2              | Air 3,3 bar                                                                   | Schutzkappe                                         | E 5014 W                                    | u ne fan orthon                 | E 4020                    |                 |

Mit Hilfe des Schneiddatenfinders können Sie aus ihren Schneiddatensätzen wählen.

Abb. 33: Schneiddatenfinder und Schneidhistorie

- 1 Auswahl des zu ladenden Schneiddatensatzes über Auswahlmenü
- 2 Übersicht der 10 zuletzt geschnittenen Schneidwerte
- 3 Der Basisdatensatz wurde durch die blau markierten Parameter editiert.
- 4 Auswahl der Schneiddatenbank-Version

### Auswahl der Schneiddaten

Wählen Sie das zu schneidende Material geladen.

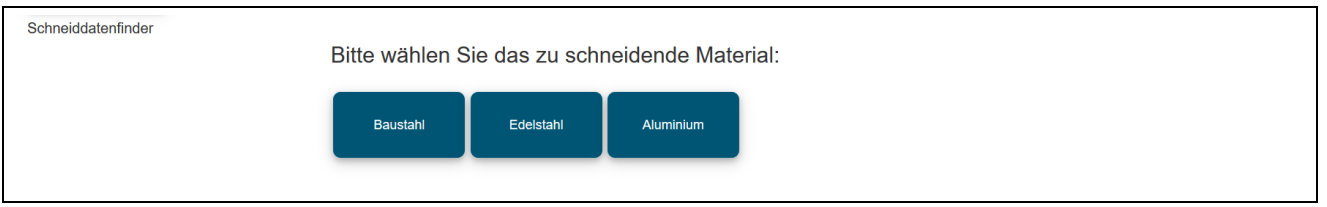

Abb. 34: Schneiddatenfinder, Auswahl des zu schneidenden Materials

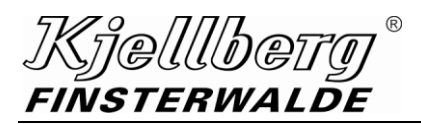

Wählen Sie aus der folgenden Auswahl die Dicke des zu schneidenden Materials.

| Schneiddatenfinder<br>Zurück | Ma<br>Bau | terial<br>ustahl |          |           |        |    |    |    |    |    |    |    |    |    |
|------------------------------|-----------|------------------|----------|-----------|--------|----|----|----|----|----|----|----|----|----|
|                              | Bitte w   | ählen S          | ie die N | laterialo | licke: |    |    |    |    |    |    |    |    |    |
|                              | 0,5       | 0,8              | 1        | 1,5       | 2      | 3  | 4  | 5  | 6  | 8  | 10 | 12 | 15 | 20 |
|                              | mm        | mm               | mm       | mm        | mm     | mm | mm | mm | mm | mm | mm | mm | mm | mm |
|                              | 25        | 30               | 35       | 40        | 50     | 60 | 70 | 80 |    |    |    |    |    |    |
|                              | mm        | mm               | mm       | mm        | mm     | mm | mm | mm |    |    |    |    |    |    |

Abb. 35: Schneiddatenfinder, Auswahl der Materialdicke

Anhand ihrer Auswahl folgt eine Übersicht der möglichen Schneidtechnologien.

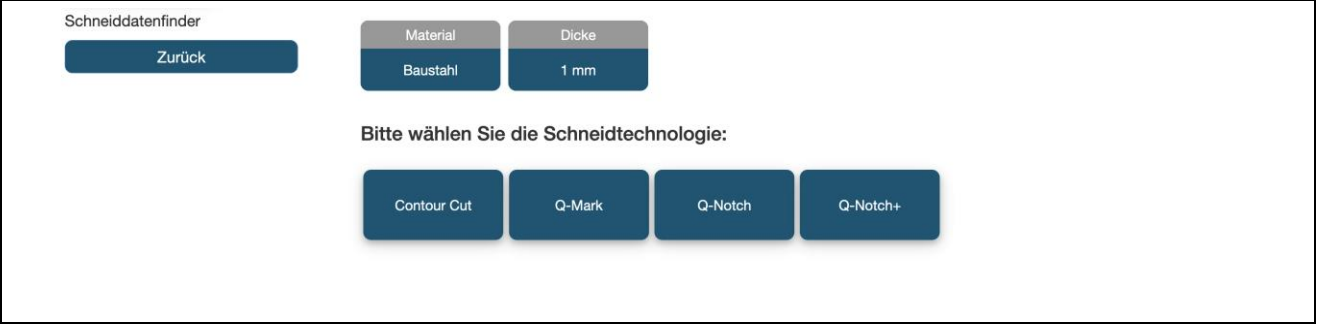

Abb. 36: Schneiddatenfinder, Auswahl der Schneidtechnologie

Nach Auswahl der Schneidtechnologie erhalten Sie eine Übersicht der möglichen Schneiddatensätze, sowie der erforderlichen Verschleißteile.

| Schneiddatenfinder |                | Material                | Dicke              | Technologi      | ie                    |                                                                    |                                                                                                    |                           |
|--------------------|----------------|-------------------------|--------------------|-----------------|-----------------------|--------------------------------------------------------------------|----------------------------------------------------------------------------------------------------|---------------------------|
| Zurück             |                | Baustahl                | 0,8 mm             | Contour C       | ut                    |                                                                    |                                                                                                    |                           |
| Bestätigen         |                |                         |                    |                 |                       |                                                                    |                                                                                                    |                           |
| Abbrechen          | В              | itte wählen Si          | e einen der auf    | igeführten Date | ensätze.              |                                                                    |                                                                                                    |                           |
|                    |                | I Material              | Dicke Schneidstrom | Technologie S   | chneidgeschwindigkeit | Gase                                                               | Verschleißteile                                                                                            |                           |
|                    |                | Baustahl<br>1.0330 DC01 | ,8 mm 20 A         | Contour Cut     | 4500 mm/min           | ZG Air<br>PG1 O <sub>2</sub> 5,5 bar<br>WG1 O <sub>2</sub> 1,0 bar | Kühirohr E 902 Kathode<br>Gasführung E 1034C Düse<br>Düsenkappe E 3014 Wirbelgaskappe<br>Schutzkappe E 501 | E 012<br>E 2007<br>E 4020 |
| Kühlrohr           | Kathode        | Ga                      | sführung           | Düse            | Du                    | isenkappe                                                          | Wrbeigaskappe                                                                                              | Schutzkappe               |
| E902               | E012           | E                       | 1034C              | E2007           |                       | E3014                                                              | E4020                                                                                                    | E501                      |
| ( <u> </u>         |                | (                       | 10                 |                 |                       | <b>36</b>                                                          | Ó                                                                                                    |                           |
| 11 959 401 140     | 11 858 411 320 | 11.85                   | 8 401 1434C        | 11 858 401 407  | 11.8                  | 58 401 1614                                                        | .11.858.401.1520                                                                                           | 11 858 401 131            |

Abb. 37: Schneiddatenfinder, Auswahl des Schneiddatensatzes

Klicken Sie auf den Button "Bestätigen", um mit dem Laden des ermittelten Schneiddatensatzes zu beginnen. Folgen Sie der Menüführung.

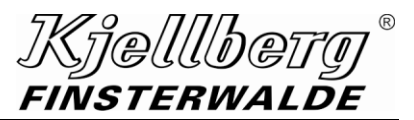

### 4.3 Schneiddatenbankversion

Mit Hilfe der Schneiddatenversion können Sie eine Schneiddatenbankversion auswählen, die aktiviert werden soll. Über einen Dialog müssen Sie den Wechsel der Schneiddatenbankversion bestätigen.

| Schneiddatenbank-Version |          |          |         |        |    |   |
|--------------------------|----------|----------|---------|--------|----|---|
|                          | Bitte wä | hlen Sie | eine Ve | ersion | 1. |   |
|                          | 5        | 4        | 3       |        | 2  | 1 |
|                          |          | _        |         |        |    |   |

Abb. 38: Schneiddatenbankversion auswählen

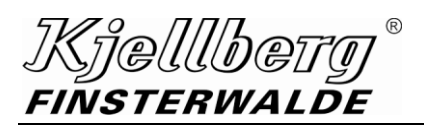

# 5 Hilfe

Auf der Seite "Hilfe" finden Sie einen weiterführenden Link zum Helpcentre Q und Informationen der verwendeten Open-Source-Lizenzen ihrer Stromquelle.

|              | Hilfe                                                                                                    |
|--------------|----------------------------------------------------------------------------------------------------|
| Helpcentre Q | Informationen, Anleitungen & Videos                                                                                                    |
|              | Hier finden Sie weiterführende Informationen, Anleitungen und Videos zu unserer Plasmaschneidanlagenreihe Q:                                                                                                    |
|              | Image: State in the state in the state |
| Lizenzen     |                                                                                                    |
|              | Softwarebedingungen (Oseries_softwarebedingungen.pdf)                                                                                                    |
|              | Open-Source Lizenzen                                                                                                    |
|              |                                                                                                    |
|              |                                                                                                    |

Abb. 39: Helpcentre Q und Lizenzen

### Energieeffizienz

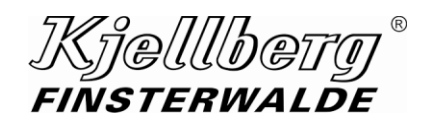

# 6 Energieeffizienz

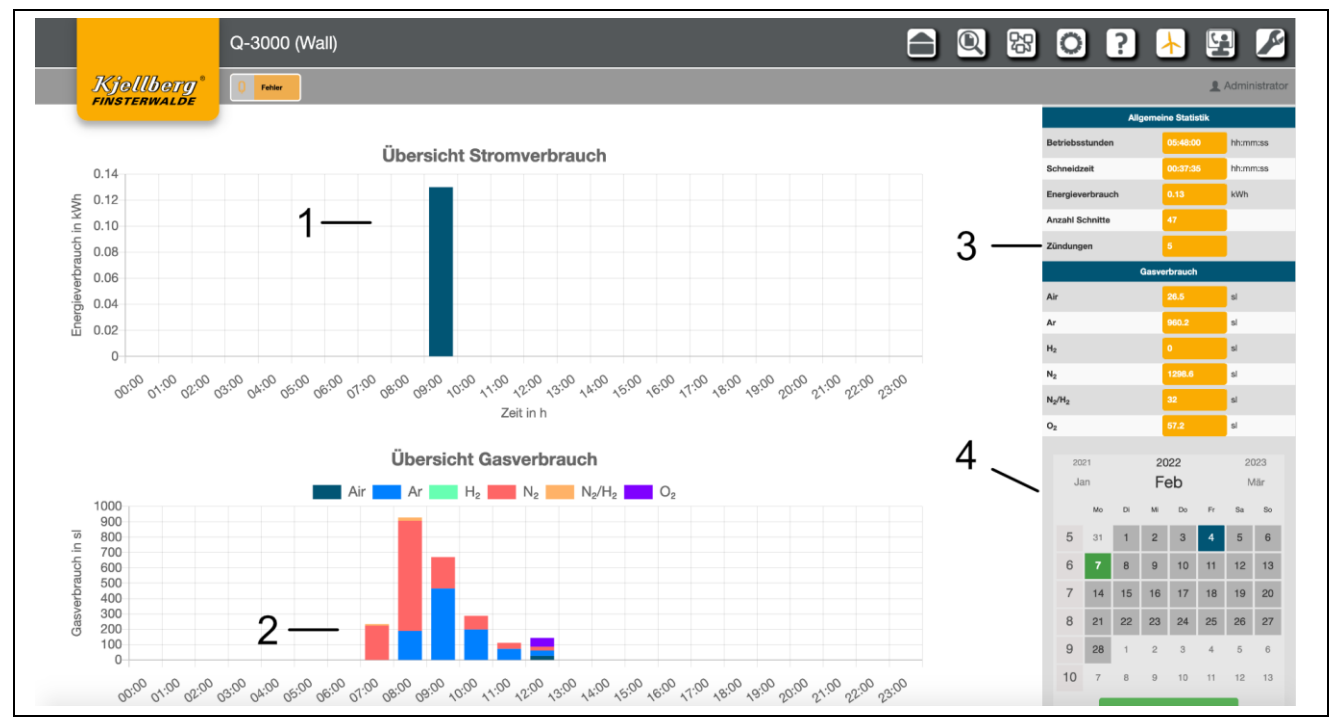

Abb. 40: Energieeffizienz mit Elektroenergie und Prozessgasen

| 1 | deta                                                                       | detaillierte Anzeige des Energieverbrauchs in kWh über dem Beobachtungszeitraum |          |          |          |      |          |                             |         |       |         |                                            |
|---|----------------------------------------------------------------------------|---------------------------------------------------------------------------------|----------|----------|----------|------|----------|-----------------------------|---------|-------|---------|--------------------------------------------|
| 2 | detaillierte Anzeige des Gasverbrauchs in sl über dem Beobachtungszeitraum |                                                                                 |          |          |          |      |          |                             |         |       |         |                                            |
| 3 | zus                                                                        | amr                                                                             | ne       | nge      | fas      | sste | e Da     | arst                        | ellu    | ng de | er Ver  | brauchswerte über dem Beobachtungszeitraum |
| 4 | Mer                                                                        | nü z                                                                            | ur       | Wa       | hl o     | des  | Ве       | etra                        | chti    | ungsz | zeitrau | ums                                        |
|   | 2018 <b>E 2019 2020</b>                                                    |                                                                                 |          |          | )20      |      | A)       | Auswahl des aktuellen Tages |         |       |         |                                            |
|   | F                                                                          | Ар                                                                              | r        | D        | Μ        | lai  |          | J                           | un      | F     | B)      | Wahl des Tages                             |
|   |                                                                            | 18                                                                              | Mo<br>29 | Di<br>D) | Mi<br>1  | Do   | Fr<br>3  | Sa<br>4                     | So<br>5 |       | C)      | Auswahl der Kalenderwoche                  |
|   |                                                                            | 19                                                                              | 6        | 7        | 8        | 9    | 10       | 11                          | 12      |       | D)      | Auswahl des Monats                         |
|   |                                                                            | 20                                                                              | 13       | 14       | 15       | 16   | 17       | 18                          | 19      |       | E)      | Auswahl des Jahres                         |
|   |                                                                            | 21                                                                              | 20<br>27 | 21<br>28 | 22<br>29 | 30   | 24<br>31 | 1                           | 20      |       | F)      | Navigation Monat/Jahr vor/zurück           |
|   |                                                                            | 23                                                                              | 3        | 4        | 5        | 6    | 7        | 8                           | 9       |       |         |                                            |
|   |                                                                            |                                                                                 |          | :        | 23.5     | .201 | 9        | F                           | ٨       |       |         |                                            |
|   |                                                                            |                                                                                 |          |          |          |      |          |                             |         |       |         |                                            |
|   |                                                                            |                                                                                 |          |          |          |      |          |                             |         |       |         |                                            |

# 7 Service

Auf der Seite "Service" können Sie Software-Pakete installieren, sowie eine Verbindung zum Kjellberg-Kundendienst herstellen.

| Q-1500                                                         |                                                                                                    |
|----------------------------------------------------------------|----------------------------------------------------------------------------------------------------|
| Kjellberg <sup>*</sup> Q Standby                               | L Administrat                                                                                                    |
| Update<br>Konfigurieren<br>Update via USB<br>Update via Upload | Installiertes Update-Bundle:<br>37.250.002.22024.00305<br>18.11.3.0.2.4<br>dev_dev_BigBang_25_3419<br>Installationszeitpunkt:<br>07.02.2022 - 07:11:00                                                                                     |
| Fernwartung<br>Deaktivieren                                    | Eine WAN-Verbindung kann nicht aufgebaut werden. Möglicherweise blockiert Ihre Firewall den Verbindungsaufbau oder Ihre<br>Lizenz ist abgelaufen. Wenden Sie sich an Ihren Systemadministrator.<br>Remote ID: 1751046112.345.5678/12345_67 |
| Log-Dateien<br>Erstellen                                       | Folgende Log-Bundles stehen zum Download bereit.                                                                                                    |
|                                                                | log12-345-6678_12345_672022_02_0707_34_gz.kar                                                                                                    |

### 7.1 Update

Im Bereich "Update", erscheint der Name des eingespielten Update-Pakets der Anlage. Des Weiteren können hier neue Updates auf die Anlage eingespielt werden.

Um ein Update zu installieren, muss die Anlage eingeschaltet sein und alle Teilkomponenten müssen verbunden sein. Die Anlage darf aber nicht "Schneiden" oder "Markieren".

Nachdem das Update erfolgreich war, startet die Anlage neu.

Schalten Sie die Anlage während des Updates nicht aus, andernfalls können Daten verloren gehen.

#### HINWEIS

Solange die Anlage nicht updatefähig ist, wird eine Ladeanimation anstatt des installierten Update-Paketes angezeigt.

#### HINWEIS

Es können nur Update-Pakete installiert werden, welche sich auf der Anlage befinden! Das Update kann via USB-Stick auf die Anlage kopiert werden oder per Upload auf die Anlage hochgeladen werden.

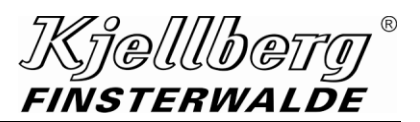

### 7.1.1 Update via USB

Sie befinden sich auf der Seite "Service" unter der Rubrik "Updates".

Um das Update-Paket auf die Anlage zu überspielen, wählen Sie zunächst den Button "hinzufügen". Hierbei werden Sie aufgefordert einen USB-Stick mit den entsprechenden Update-Paketen, an ihre Anlage anzuschließen siehe Anschluss X303.

Nachdem Sie den USB-Stick mit der Anlage verbunden haben, betätigen Sie den Button "kopieren" auf dem Q-Desk, anschließend öffnet sich ein Info-Dialogfenster. Nun werden sämtliche Update-Pakete vom USB-Stick auf die Anlage übertragen.

Während des Kopiervorganges darf der USB-Stick nicht von der Anlage getrennt werden.

Sobald das Dialogfenster sich selbsttätig schließt, ist der Kopiervorgang beendet und die kopierten Update-Pakete können installiert werden.

#### **HINWEIS**

Die Update-Dateien, welche sich auf dem USB-Stick befinden, dürfen nicht in Unterordnern abgelegt werden, sondern müssen sich im Stammverzeichnis des Laufwerkes befinden.

#### 7.1.2 Update via Upload

Sie befinden sich auf der Seite "Service" unter der Rubrik "Updates".

Um das Update-Paket auf die Anlage zu überspielen, wählen Sie zunächst den Button "Update via Upload". Hierbei werden Sie aufgefordert eine Update-Datei mit der Dateiendung "kar" auszuwählen. Haben Sie die Datei ausgewählt, wird der Dateiname (z. B. 37.250.002.200724.00210.18.11.3.0.2.0.kar) angezeigt. Als Nächstes können Sie über den Button "hochladen" bestätigen. Der Upload beginnt und zeigt 3 verschiedene Schritte (1. Speicherüberprüfung, 2. Bundle-Upload, 3. Bundle-Kopiervorgang) an. Nach erfolgreichem Abschluss können Sie das zu installierende Bundle auswählen und den Update-Vorgang über den Button "installieren" starten. Anschließend beginnt der Installationsprozess.

#### HINWEIS

Die Update-Dateien, welche sich auf dem USB-Stick befinden, dürfen nicht in Unterordnern abgelegt werden, sondern müssen sich im Stammverzeichnis des Laufwerkes befinden.

### 7.1.3 Update Pakete konfigurieren/ löschen

Wählen Sie den Button "konfigurieren". Es erscheint eine Übersicht über die zur Verfügung stehenden Update-Pakete. Wählen Sie zunächst ein Update aus der Liste aus. Anschließend erscheint der Button "installieren". Nachdem Sie diesen ausgewählt haben, erscheint ein Dialog zur Bestätigung des Installationsstarts.

Der Info-Dialog gibt Auskunft über den Fortschritt des Updateverlaufes.

Schalten Sie während des Updatevorganges die Anlage nicht aus, da es sonst zu Datenverlust kommen kann.

Das Update kann ein paar Minuten in Anspruch nehmen. Nachdem das Update erfolgreich installiert wurde, startet die Anlage selbstständig neu.

Alternativ können Sie auch ein Update Paket löschen. Betätigen Sie dazu den Button "löschen" im Konfigurationsmenü, nachdem Sie ein Paket aus der Liste der Update-Pakete ausgewählt haben. Zur Bestätigung des Löschvorgangs klicken Sie im nachfolgenden Dialog auf "löschen". Damit wird das Paket von der Anlage entfernt.

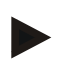

#### **HINWEIS**

Wenn das Update nicht erfolgreich war, wird nach einem Anlagen-Neustart ein Backup eingespielt, um die Anlage in einen definierten Zustand zu versetzen.

#### HINWEIS

Der Update-Prozess kann erzwungen ausgeführt werden. Hierzu erscheint ein Dialogfenster mit entsprechendem Button. Die Installation auf diesem Weg darf nur von geschultem Personal durchgeführt werden.

Es ist zwingend und gewissenhaft darauf zu achten, dass die Anlage nicht schneidet oder markiert und alle Komponenten verbunden sind.

### 7.2 Fernwartung

Durch Betätigen des Buttons "aktivieren" stellt ihre Stromquelle eine VPN-Fernwartungsverbindung zum Kjellberg-Kundendienst her. Nehmen Sie die in Abschnitt 3.3.1 Fernwartung erforderlichen Einstellungen vor.

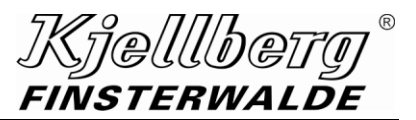

### 7.3 Logdateien erstellen

Unter dem Abschnitt "Logdateien" können Sie ein Archiv für die Fehleranalyse der Anlage erstellen.

| Logdateien |                                      |  |  |  |  |  |
|------------|--------------------------------------|--|--|--|--|--|
| Estallar   | Es sind keine Log-Bundles vorhanden. |  |  |  |  |  |
| Erstellen  |                                      |  |  |  |  |  |

Durch Betätigen des Buttons "Erstellen" wird ein Log-Datei-Archiv erstellt. Dieses beinhaltet alle gesammelten Log-Dateien ihrer Anlage. Wenn Sie den Button geklickt haben, sehen Sie die nachfolgende Abbildung, welche den Start der Log-Datei-Erstellung signalisiert.

| Fe         | Erstellung eines Log-Bundles läuft!                                                                                                    |
|------------|----------------------------------------------------------------------------------------------------|
|            | Aktuell findet die Erstellung eines Log-Bundles statt.<br>Bitte warten Sie bis das Bundle erstellt worden ist.<br>Bitte schalten Sie die Anlage nicht aus und starten Sie keinen Schneidvorgang. |
|            | Verbleibende Zeit, circa 1:49                                                                                                    |
| Lc         |                                                                                                    |
|            |                                                                                                    |
| Logdateien | Das System erstellt nun ein Log-Bundie. Bitte haben Sie etwas Geduld bis das Bundle erstellt worden ist und heruntergeladen werden kann.                                                         |

Warten Sie bis zum Abschluss der Erstellung (Dauer: ca. 3 Minuten). Nachdem das Archiv fertiggestellt wurde, sehen Sie die nachfolgende Abbildung.

| Logdateien | Edgende Log-Bundles stehen zum Download bereit |  |  |  |  |  |  |
|------------|------------------------------------------------|--|--|--|--|--|--|
| Erstellen  |                                                |  |  |  |  |  |  |
|            | 2020-09-25 09:06:17                            |  |  |  |  |  |  |
|            |                                                |  |  |  |  |  |  |
|            | 20.1 kB                                        |  |  |  |  |  |  |

In der orangen Karte wird das erstellte Archiv mit Zeitstempel und die Größe des Archivs angezeigt. Wenn Sie auf diese Schaltfläche klicken, können Sie jetzt das Archiv mit den Log-Dateien runterladen (z. B. Dateiname: "log\_files\_2020\_09\_25\_\_\_07\_48.kar"). Die erstellte Datei (Kjellberg Archiv / kar) ist verschlüsselt und kann vom Kjellberg Kundendienst entpackt und analysiert werden. Bitte lassen Sie diese ihrem Kundendienstmitarbeiter zukommen.

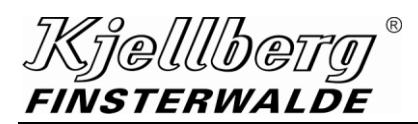

# 8 Wartung

Γ

Auf dieser Seite finden Sie Hinweise zu den durchzuführenden Wartungsaufgaben, sowie zu dem Verschleiß der Verschleißteile.

| Q-3000                                 |                                      |                                 |                      | 8 0 ? 🛧              | g 🌽                    |
|----------------------------------------|--------------------------------------|---------------------------------|----------------------|----------------------|------------------------|
| Kjellbetg <sup>®</sup><br>FINSTERWALDE |                                      |                                 |                      |                      | <b>1</b> Administrator |
|                                        | Wartung                              |                                 |                      |                      |                        |
| Regelmäßige Wartungsaufgaben           | Aufgabe                              | Verbleibende Tage               | Erstelldatum         | Aufgabe durchführen  |                        |
| 1                                      | Reinigung                            | 179                             | 19.04.2022, 10:18:04 | Æ                    |                        |
|                                        | Elektrische Revision                 | 364                             | 19.04.2022, 10:18:08 | ×                    |                        |
|                                        |                                      |                                 |                      |                      |                        |
| Individuelle Wartungsaufgaben          | Aufgabe                              |                                 |                      | Aufgabe durchführen  |                        |
| 2                                      | Gastest                              |                                 |                      | æ                    |                        |
|                                        |                                      |                                 |                      |                      |                        |
| Komponentenstatistik                   | Komponente                           |                                 | Schaltwechsel        |                      |                        |
| 3                                      | Fliegend Anschneiden                 |                                 | 0 Schaltwechsel      |                      |                        |
|                                        | Hauptschütz                          |                                 | 8 Schaltwechsel      |                      |                        |
|                                        | LP Hauptschütz                       |                                 | 15 Schaltwechsel     |                      |                        |
|                                        | Düsenschütz                          |                                 | 10 Schaltwechsel     |                      |                        |
| Durchgeführte Aufgaben                 |                                      |                                 |                      |                      | _                      |
| A                                      | Wartung durchgeführt                 | Aufgabe                         | Erstelldatum         | Ablaufdatum          | 1                      |
| 4                                      | 19.04.2022, 10:18:08                 | Elektrische Revision            | 24.03.2019, 04:27:23 | 23.03.2020, 04:27:23 |                        |
|                                        | 19.04.2022, 10:18:04                 | Reinigung                       | 24.03.2019, 04:27:23 | 20.09.2019, 03:27:23 |                        |
| Abb. 41: Wartung m<br>sowie dure       | nit regelmäßigen<br>chgeführte Warti | Aufgaben, indiv<br>ungsaufgaben | iduelle Aufgaben     | und Gerätelebensd    | lauer,                 |

### Wartung

|   |                                                                       |                                                              |                                             | Kjellb                                   | etg <sup>®</sup> |
|---|-----------------------------------------------------------------------|--------------------------------------------------------------|---------------------------------------------|------------------------------------------|------------------|
| V | lartung                                                               |                                                              |                                             | FINSTERW                                 | 4 <i>LDE</i>     |
| 1 | regelmäßige Aufgabe                                                   | n                                                            |                                             |                                          |                  |
|   | Führen Sie die Warte<br>das Symbol     Klick                          | ungsaufgabe durch, wenn c<br>ken und der Anweisung folg      | lie verbleibenden Ta<br>en.                 | ige abgelaufen sind, inde                | em Sie auf       |
|   | rote Markierung,<br>gelbe Markierung,                                 | die Wartungsaufgabe ist ü<br>die Wartungsaufgabe ist ir      | en durchzuführen                            |                                          |                  |
|   | Regelmäßige Wartungsaufgaben                                          | Тур                                                          | Verbleibende Tage                           | Erstelldatum                             |                  |
|   |                                                                       | Reinigung                                                    | 126                                         | 15.7.2020, 15:08:55                      | <b>₽</b>         |
|   |                                                                       | Elektrische Revision                                         | 310                                         | 15.7.2020, 12:53:57                      | ×                |
|   | z. B.: Die Durchfüh<br>spätestens 2                                   | rung der Reinigung ist seit<br>Tagen durchzuführen.          | 5 Tagen überfällig u                        | nd die elektrische Revisi                | ion ist in       |
| 2 | individuelle Aufgaber                                                 | 1                                                            |                                             |                                          |                  |
|   | <ul><li>Führen Sie die Aufga</li><li>Die individuelle Wartu</li></ul> | be falls notwendig durch, ir<br>ungsaufgabe - Gastest- ist ı | ndem sie auf das Syn<br>nicht im CNC-Steuer | mbol 🎤 klicken.<br>rmodus EtherCAT durch | führbar.         |
| 3 | abgelaufene Betriebs                                                  | dauer                                                        |                                             |                                          |                  |
|   | Die maximale Lebens<br>Betriebsdauer bei 10                           | sdauer des Verschleißteils i<br>0% liegt.                    | st erreicht, wenn die                       | Anzeige für die abgelau                  | ufene            |
| 4 | durchgeführte Wartur                                                  | ngsaufgaben                                                  |                                             |                                          |                  |
|   | • zeigt die durchgeführ                                               | ten Wartungsaufgaben                                         |                                             |                                          |                  |
|   |                                                                       | ten wartungsaufgaben                                         |                                             |                                          |                  |

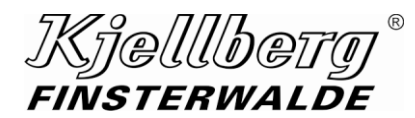

# 9 Schnelleinstieg

Verbinden Sie sich mit einem Endgerät über den rückseitigen Anschluss ihrer Stromquelle. Öffnen Sie die Adresse <u>http://192.168.5.1</u> oder <u>http://q.desk</u> in ihrem Browser. Öffnen Sie die Seite Einstellungen über das Icon <sup>O</sup>. Nehmen Sie die folgenden Einstellungen vor:

### 1. Komplexname:

Wählen Sie einen eindeutigen Komplexnamen für ihre Stromquelle, z. B. Seriennummer

- 2. Steuerungsmodus (manuell oder EtherCAT)
- 3. Netzwerkkonfiguration am Anschluss X306 (Extern-DHCP oder Extern-Statisch)
- 4. Systemzeit

Wählen Sie ihre aktuelle Zeitzone

Schalten Sie die Stromquelle aus. Warten Sie ca. 3 min. Schalten Sie die Stromquelle wieder ein. Nehmen Sie die folgenden Einstellungen vor:

1. Systemzeit

Stellen Sie das korrekte Datum und die Uhrzeit ein.

2. Sicherheit

Ermitteln Sie aus dem Abschnitt Netzwerk die über den Anschluss X306 zugewiesene IP-Adresse. Konfigurieren Sie das Sicherheitszertifikat mit der zugewiesenen IP-Adresse.

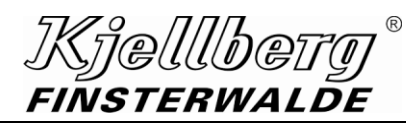

# 10 Stichwortverzeichnis - Index

| Α                                             |
|-----------------------------------------------|
| Abbildungen4                                  |
| В                                             |
| Begriffe4                                     |
| c                                             |
| CNC-Steuerungsmodus17                         |
| D                                             |
| Detail-Informationen12                        |
| E                                             |
| Einstellungen15<br>Energieeffizienz           |
| F                                             |
| Fernwartung19, 33                             |
| н                                             |
| Hilfe29<br>HMIsiehe Q-Desk                    |
| I                                             |
| Inbetriebnahme Q-Desk5                        |
| К                                             |
| Komplexname16                                 |
| L                                             |
| Lizenzbestimmungen6<br>Logdateien erstellen34 |

| Ν                                       |
|-----------------------------------------|
| Netzwerkeinstellungen18                 |
| Ρ                                       |
| Prozessparameter                        |
| Q                                       |
| Q-Desk                                  |
| Q-Desk über WLAN 8                      |
| Q-Source zu einem Netzwerk hinzufügen   |
| S                                       |
| Schneiddatenbankversion                 |
| Schneiddatenfinder 26                   |
| Schneidparameter 24                     |
| Schnelleinstieg                         |
| Service 31                              |
| Startseite 10                           |
| U                                       |
| Uhrzeit                                 |
| Update 31                               |
| Update Pakete konfigurieren/ löschen 33 |
| Update via Upload 32                    |
| Update via USB 32                       |
| w                                       |
| Wartung                                 |
| allgemein                               |
|                                         |